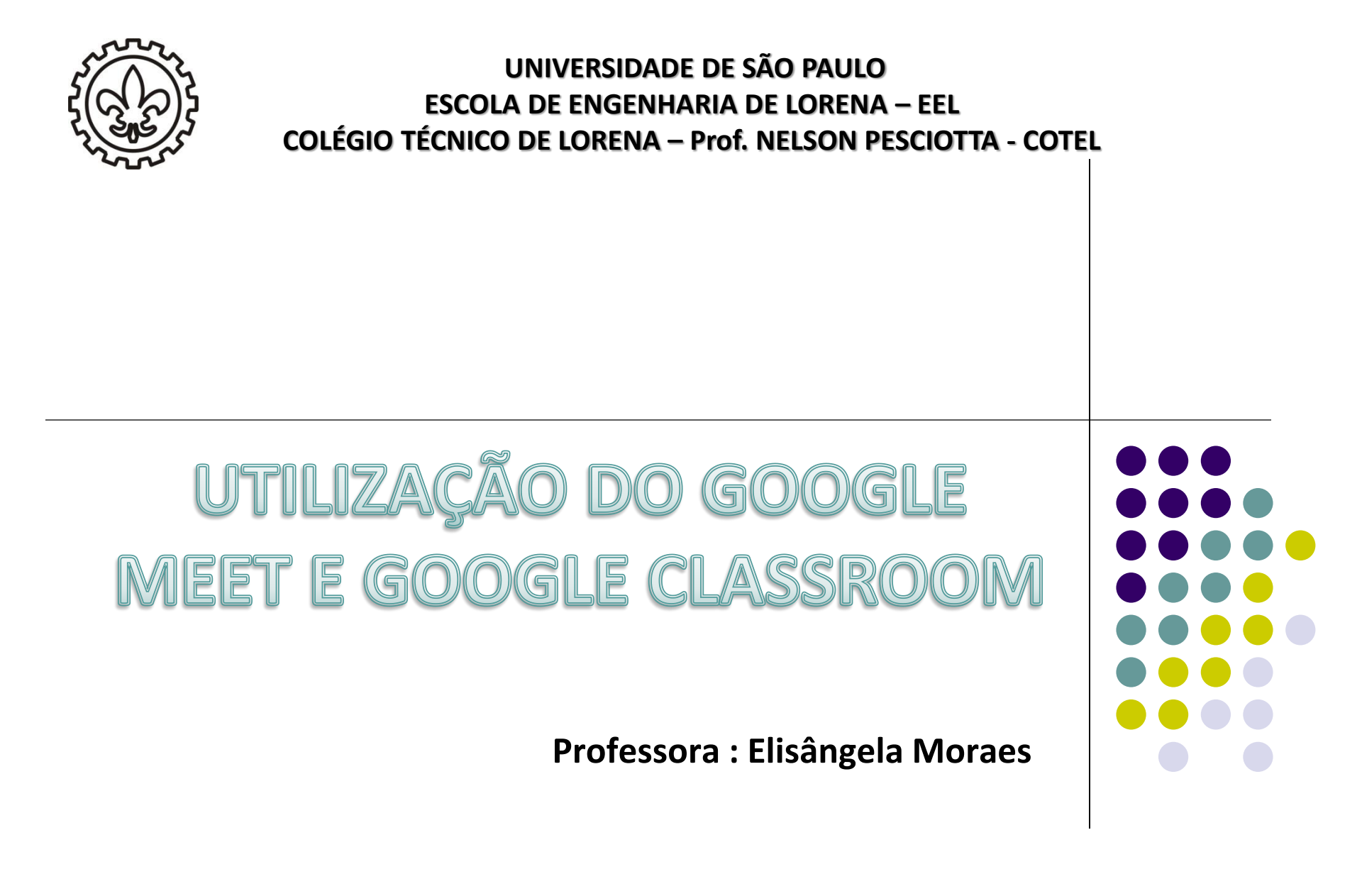

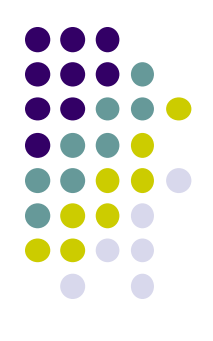

## COMO CRIAR UMA REUNIÃO OU AULA NO GOOGLE MEET ATRAVÉS DO GOOGLE AGENDA

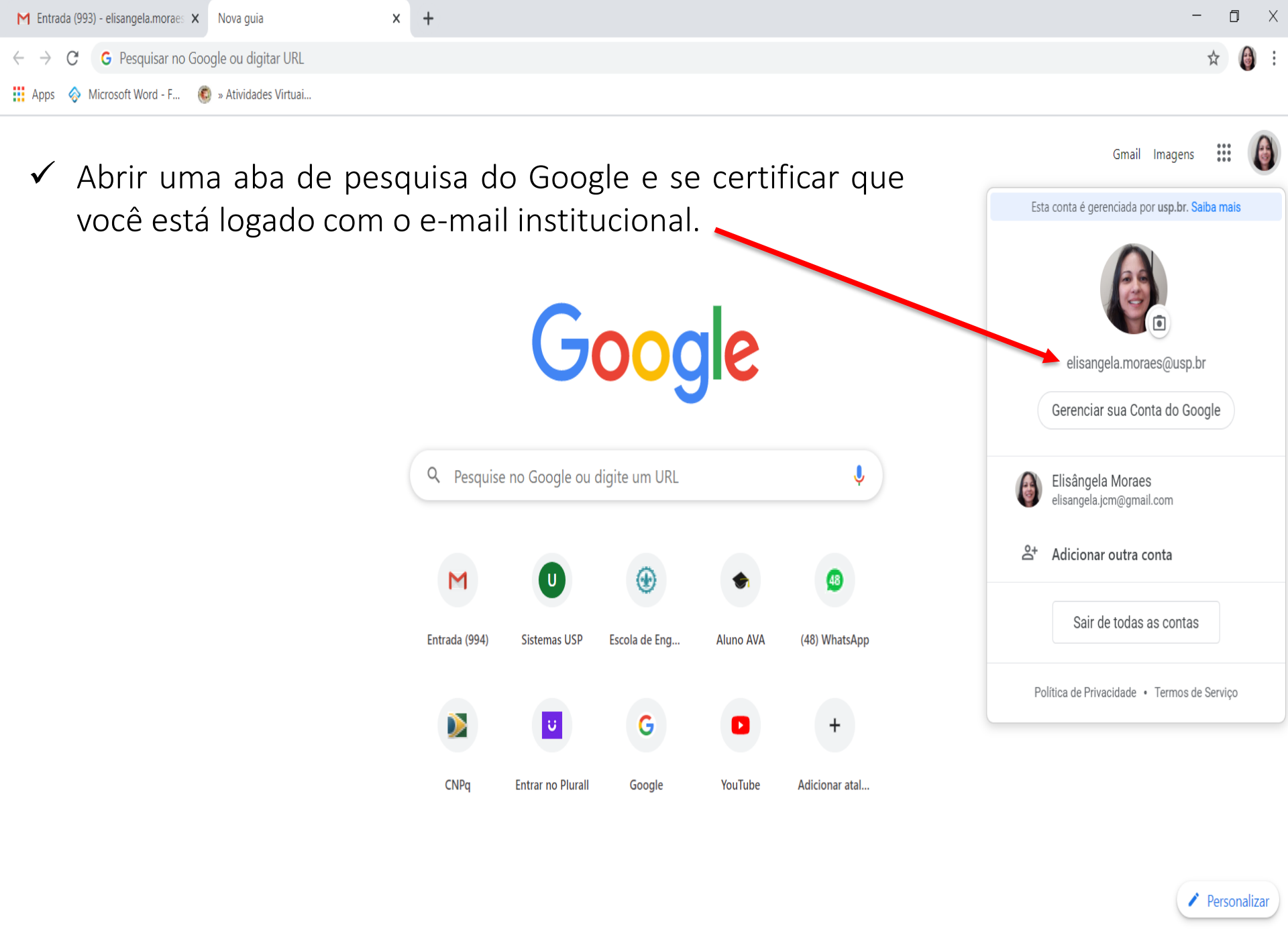

(

μł

X 🛛 🛛 🔁

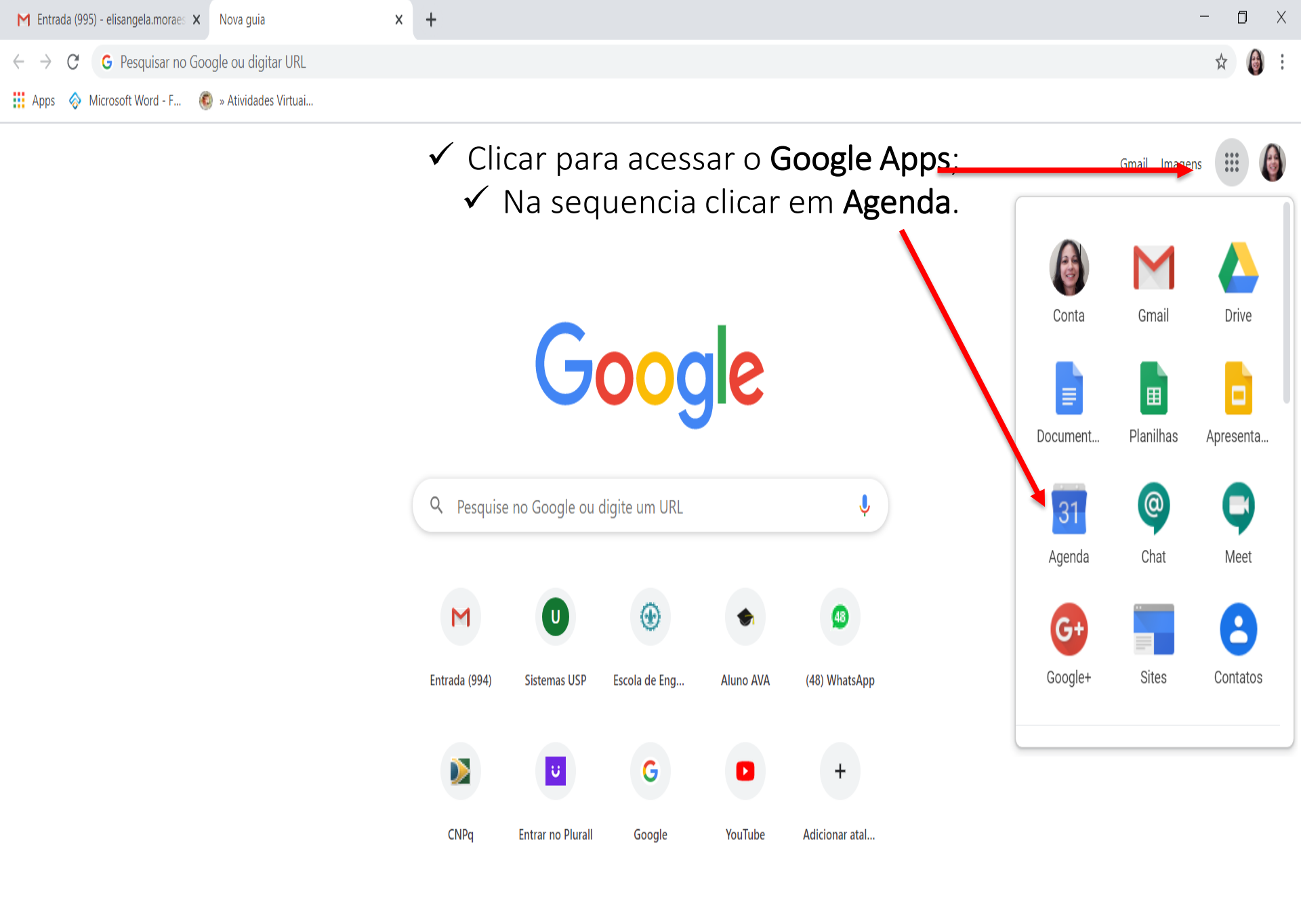

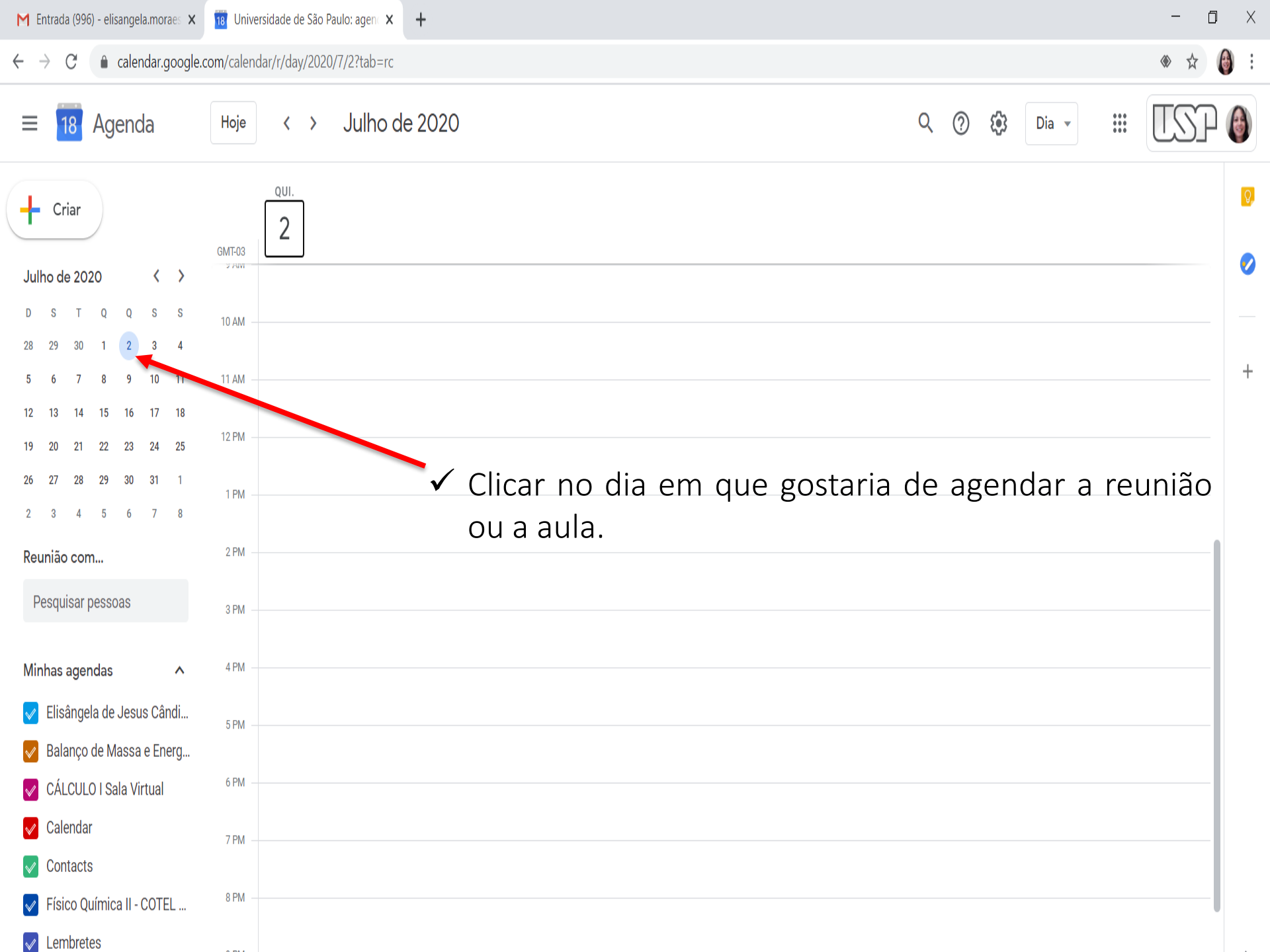

| M Entrada (997) - elisangela.moraes 🗙                                                                                                    | 18 Universidade de São Paulo: agenc 🗙 🕂 🗖                                                                                                    | × |
|----------------------------------------------------------------------------------------------------|----------------------------------------------------------------------------------------------------|---|
| $\leftrightarrow$ $\rightarrow$ C $($ alendar.google.                                                                                                    | om/calendar/r/day/2020/7/2?tab=rc 🔹 🖈 🔞                                                                                                    | : |
| ≡ 18 Agenda                                                                                                    | Hoje < > Julho de 2020 Q ② ③ Dia - III                                                                                                    |   |
| Julho de 2020 < >                                                                                                    | <ul> <li>QUI. ✓ Clicar com o botão esquerdo do mouse na página em branco da agenda no dia em que foi escolhido para aula ou reunião.</li> <li>GMT-03</li> </ul> | 0 |
| D     S     T     Q     Q     S     S       28     29     30     1     2     3     4       5     6     7     8     9     10     11       12     13     14     15     16     17     18       19     20     21     22     23     24     25       26     27     28     29     30     31     1       2     3     4     5     6     7     8                                                                                                    | 10 AM Adicionar título   11 AM Evento   12 PM Q   1 PM Q   2 pM Q   3 PM Adicionar salas ou local                                                               | + |
| Minhas agendas          Image: Signa state in the state in the | 4PM 4PM 6PM (Sem titulo) 530 até 6:30pm 7PM 8PM Quando aparecer essa tela clicar em "Mais opções".                                                              | > |
| Pesquisar qualquer cois                                                                                                    |                                                                                                    |   |

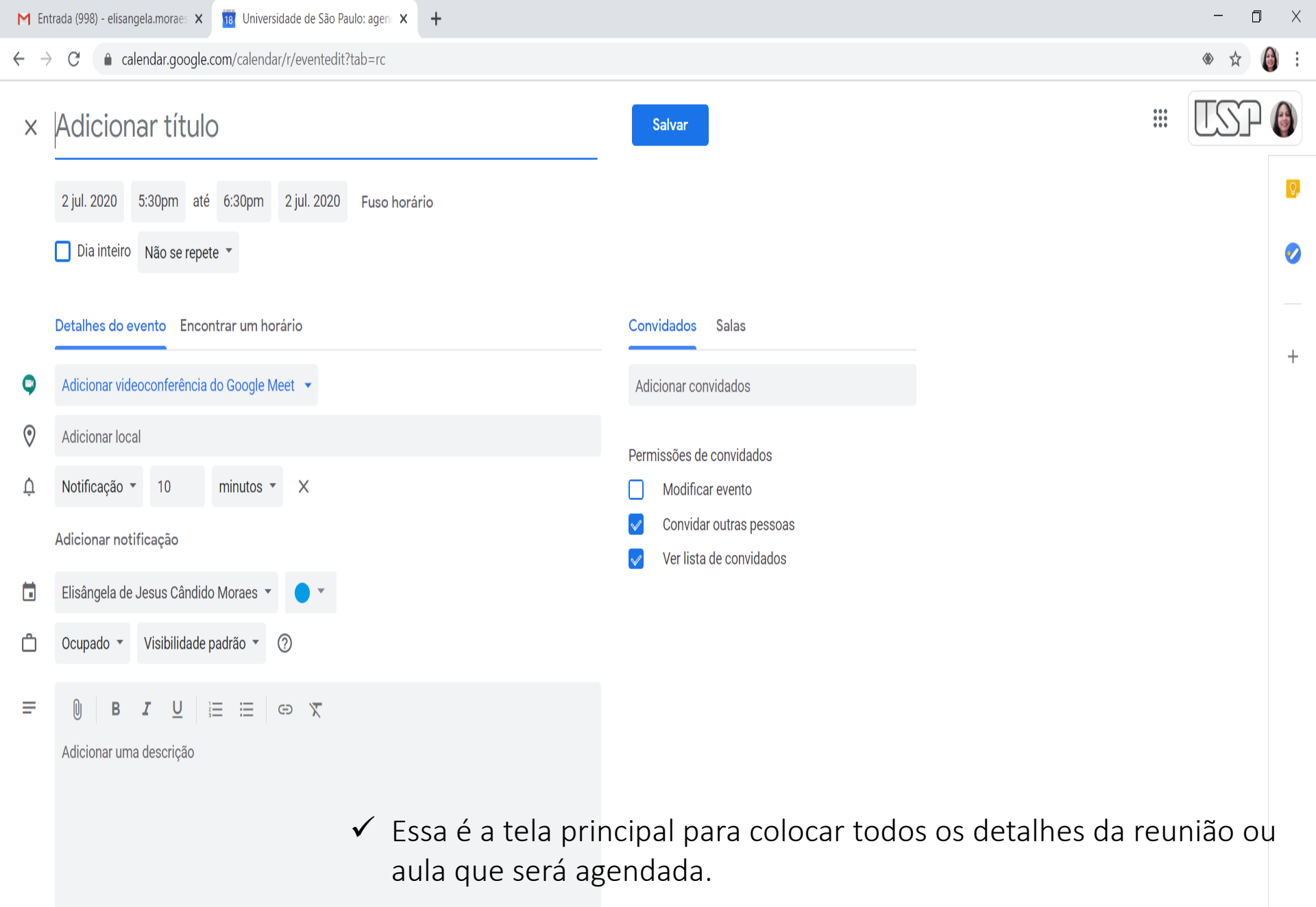

X

P

🛨 🔎 Pesquisar qualquer coisa

片

>

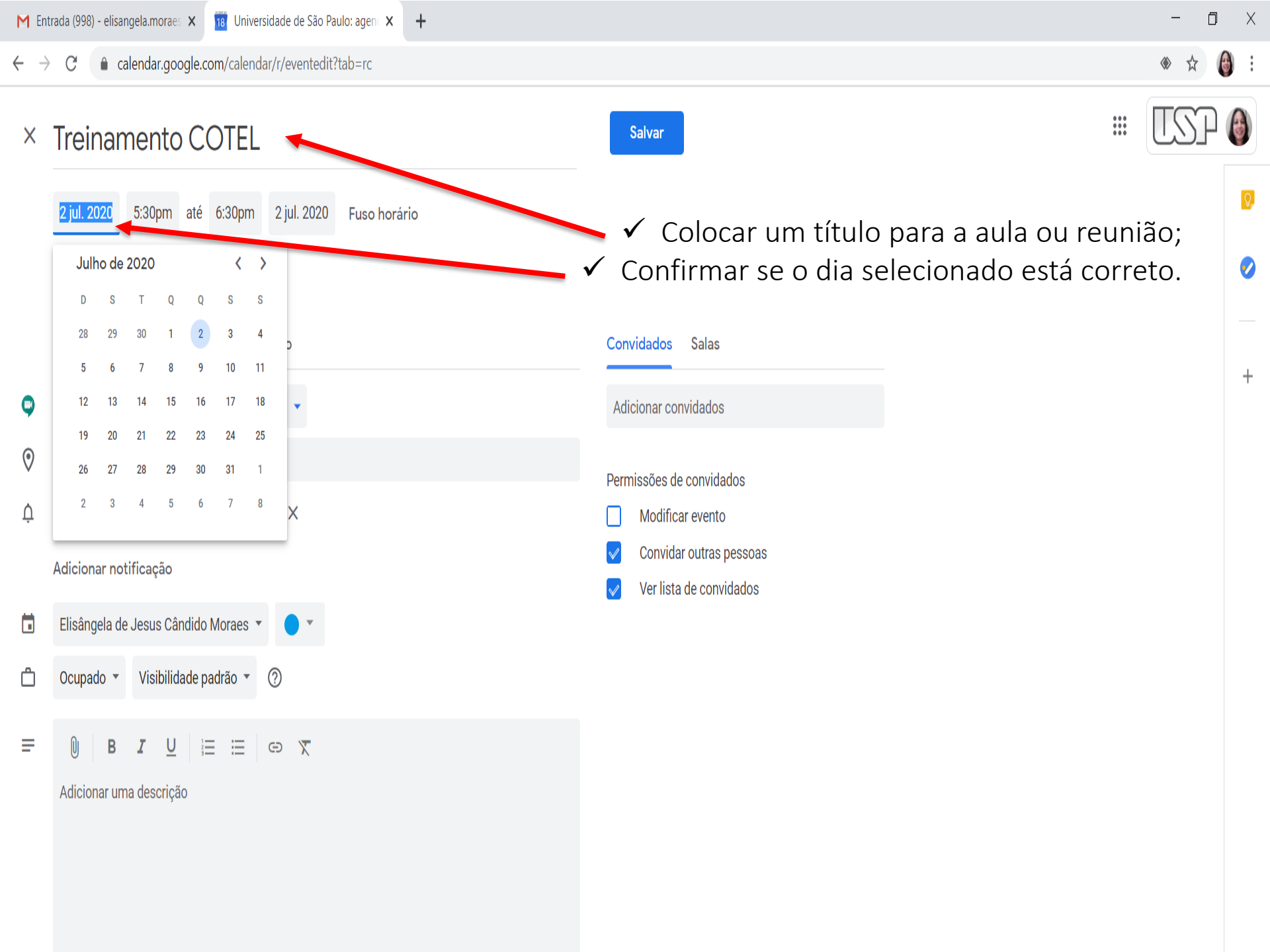

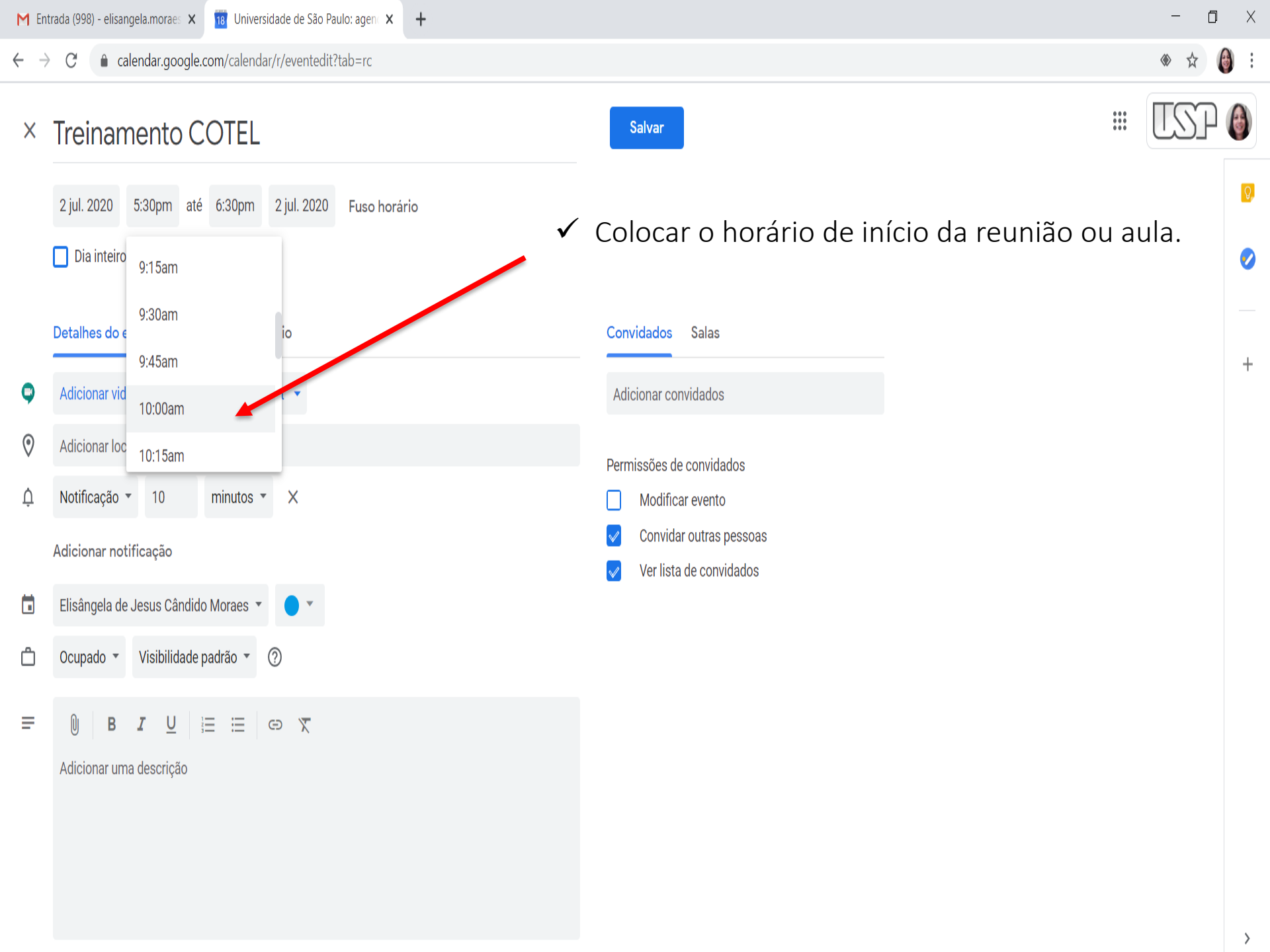

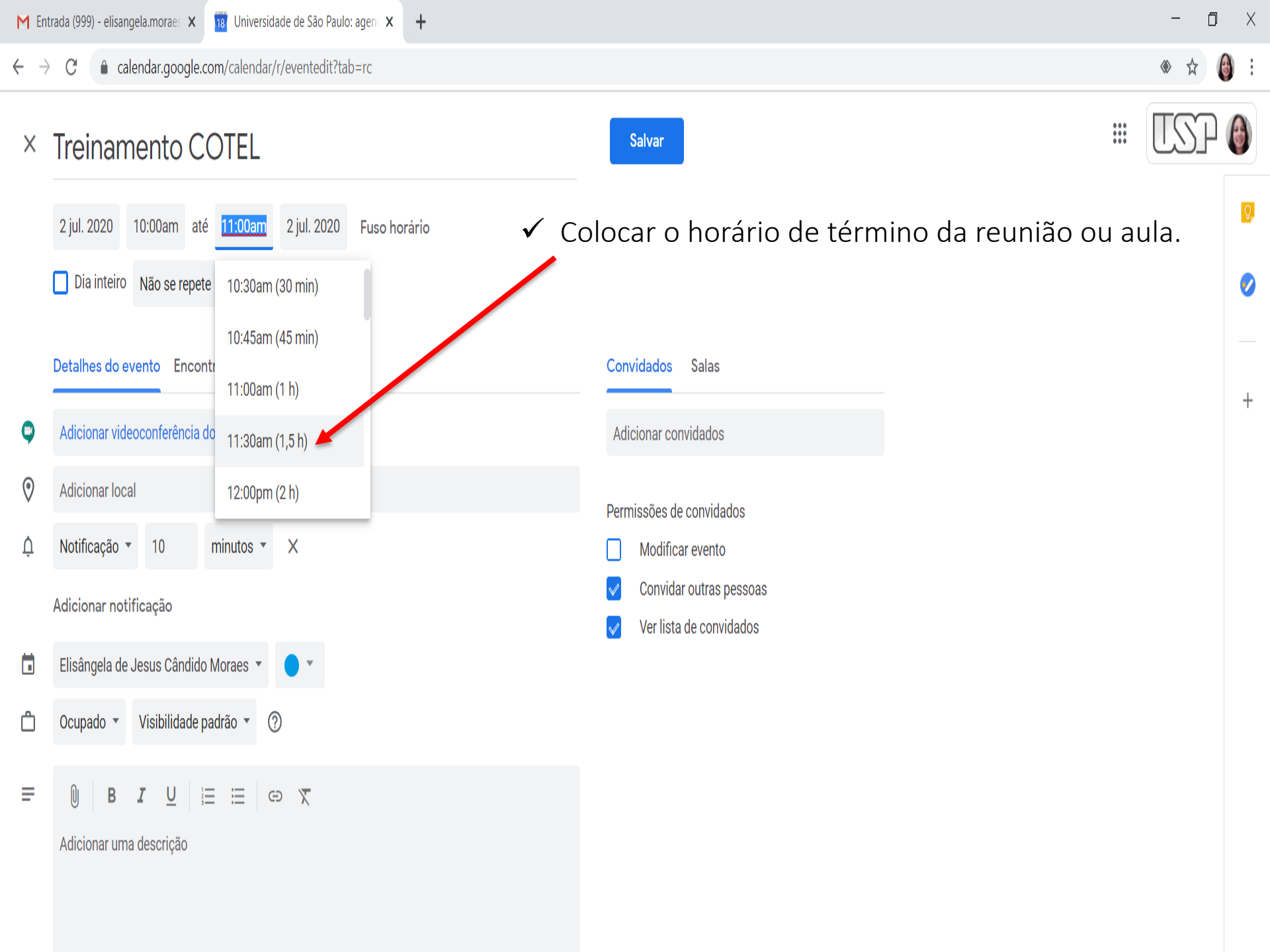

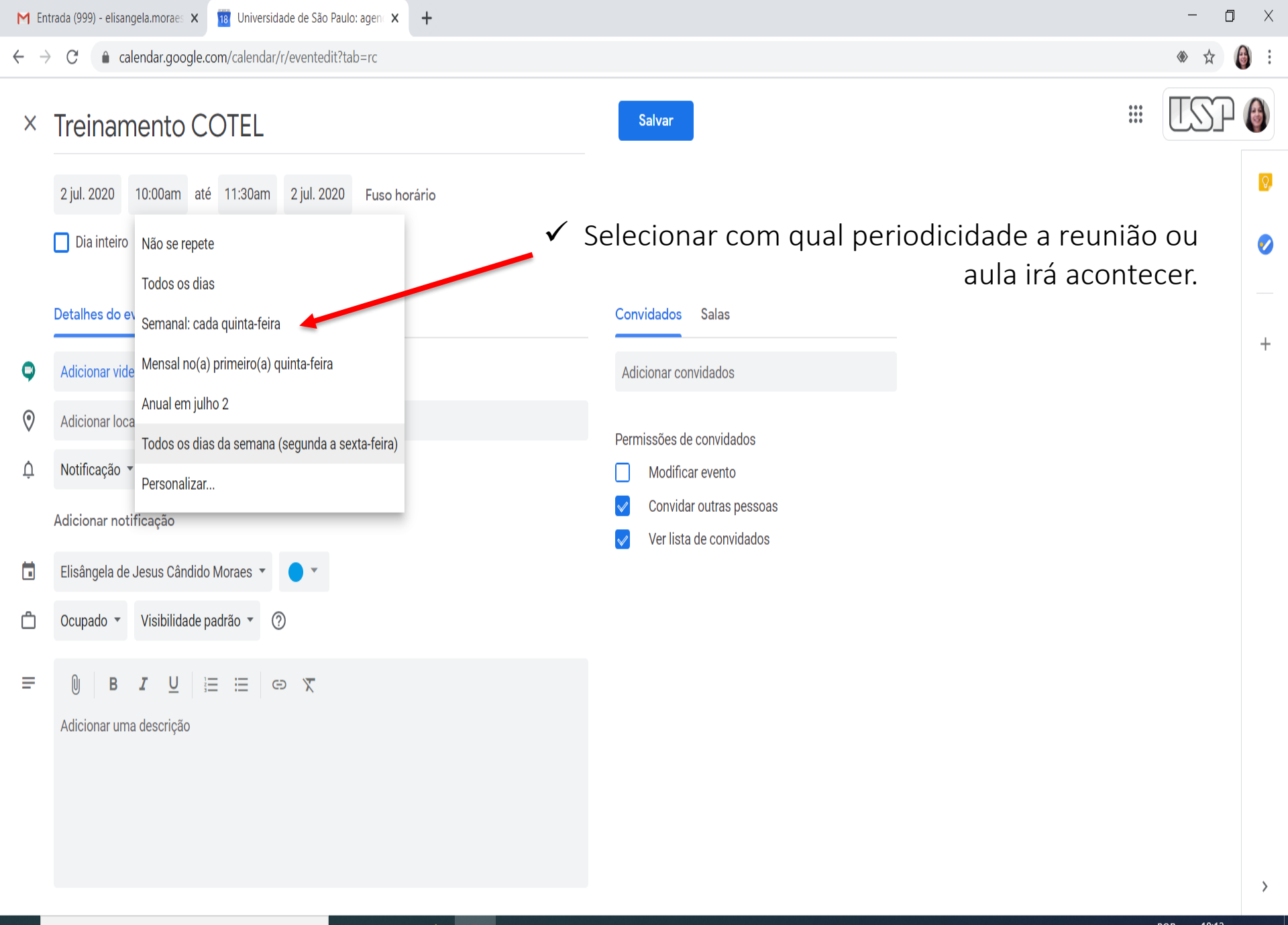

хI

P

🛨 🔎 Pesquisar qualquer coisa

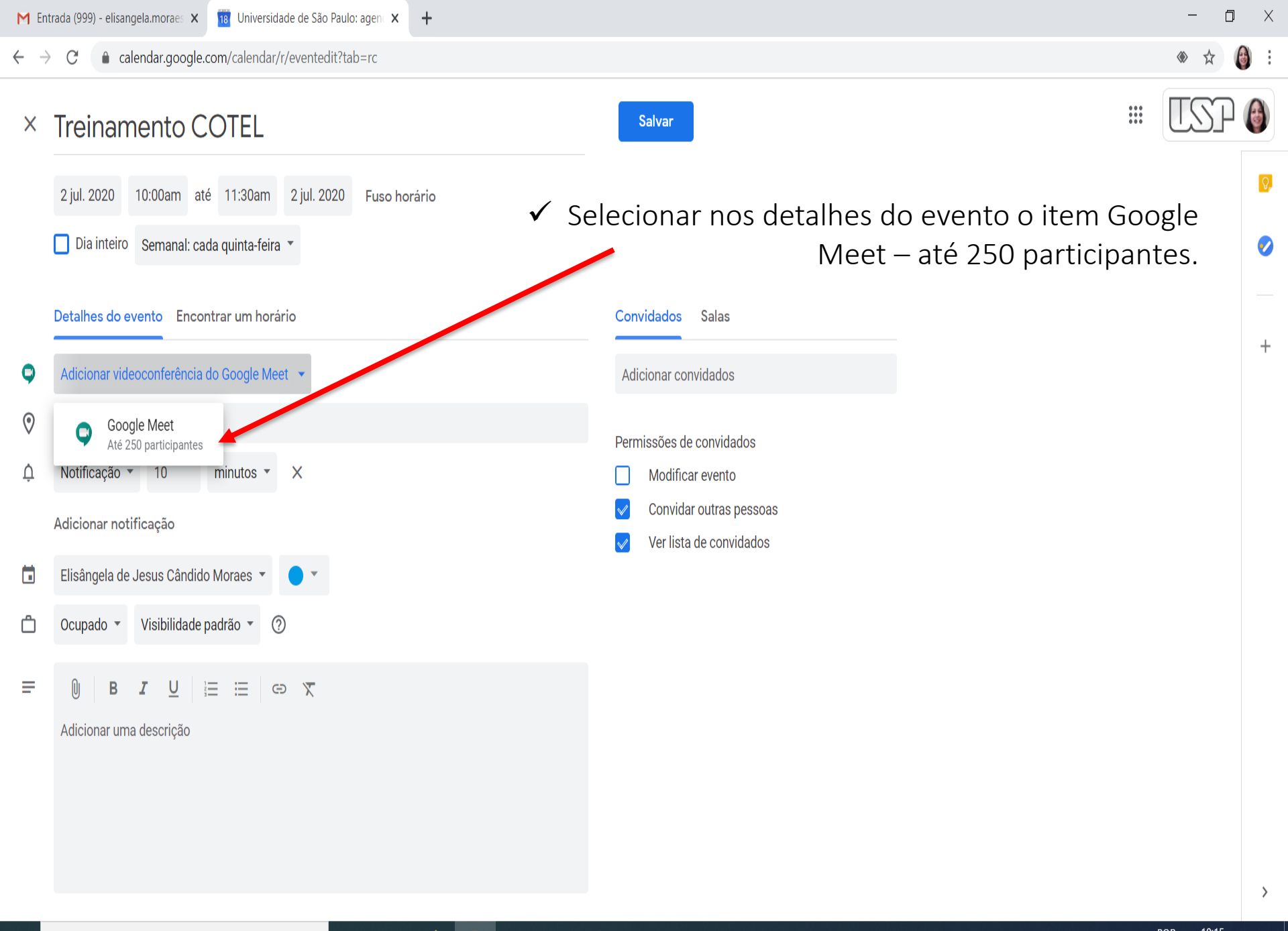

P

2

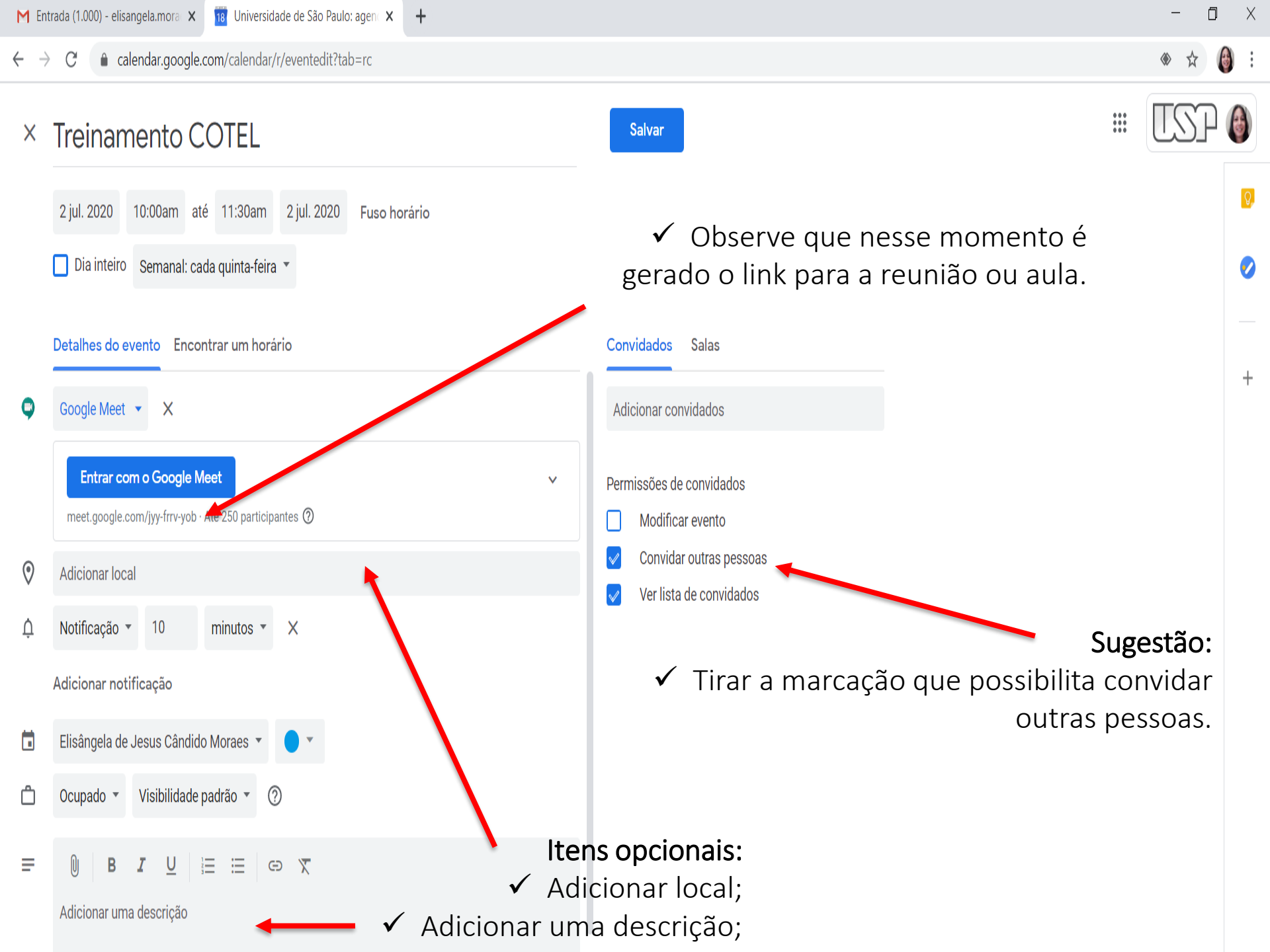

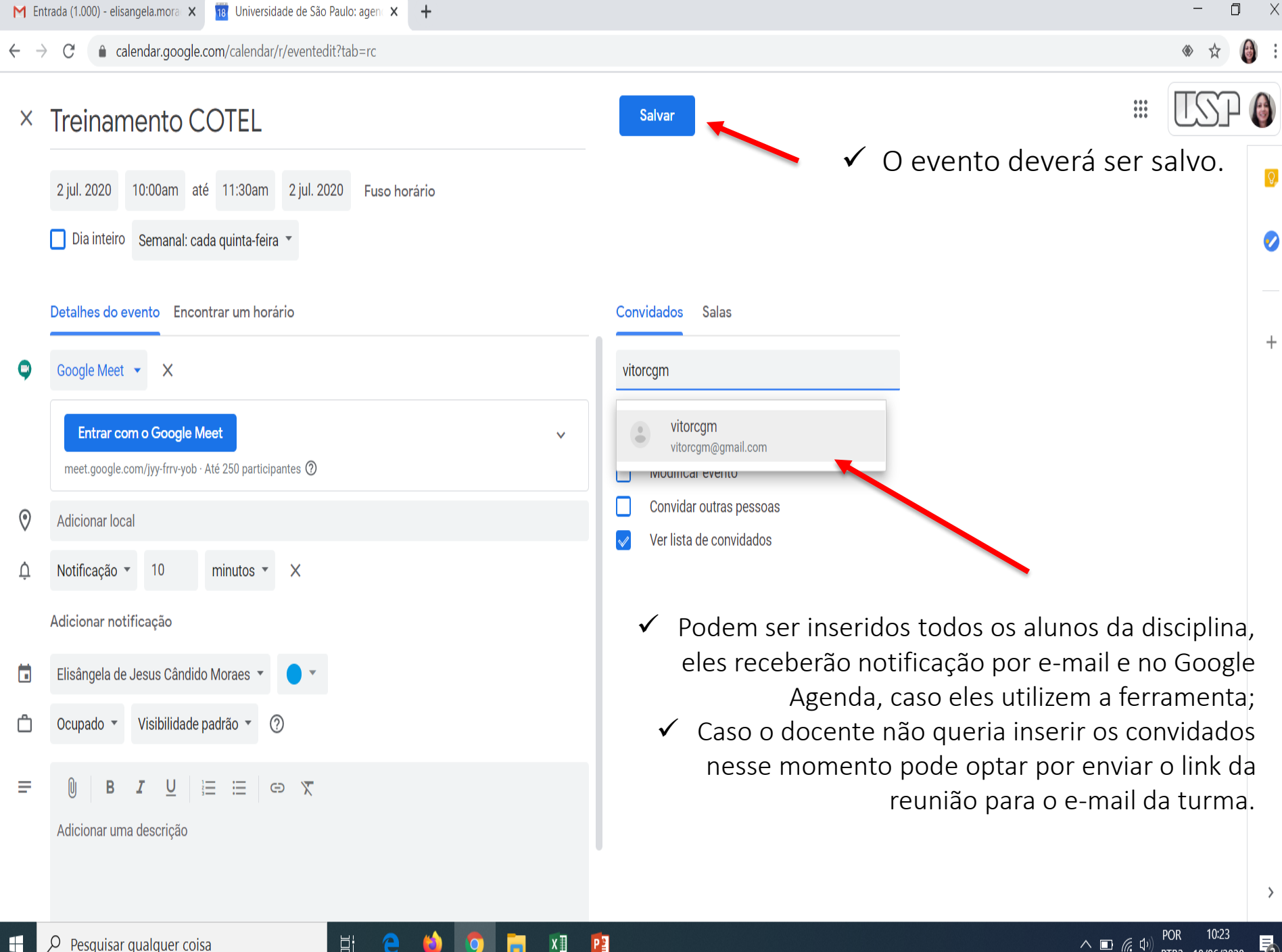

 $\mathcal{P}$  Pesquisar gualguer coisa 

∧ □ ( \$\\$\$ 18/06/2020 PTB2

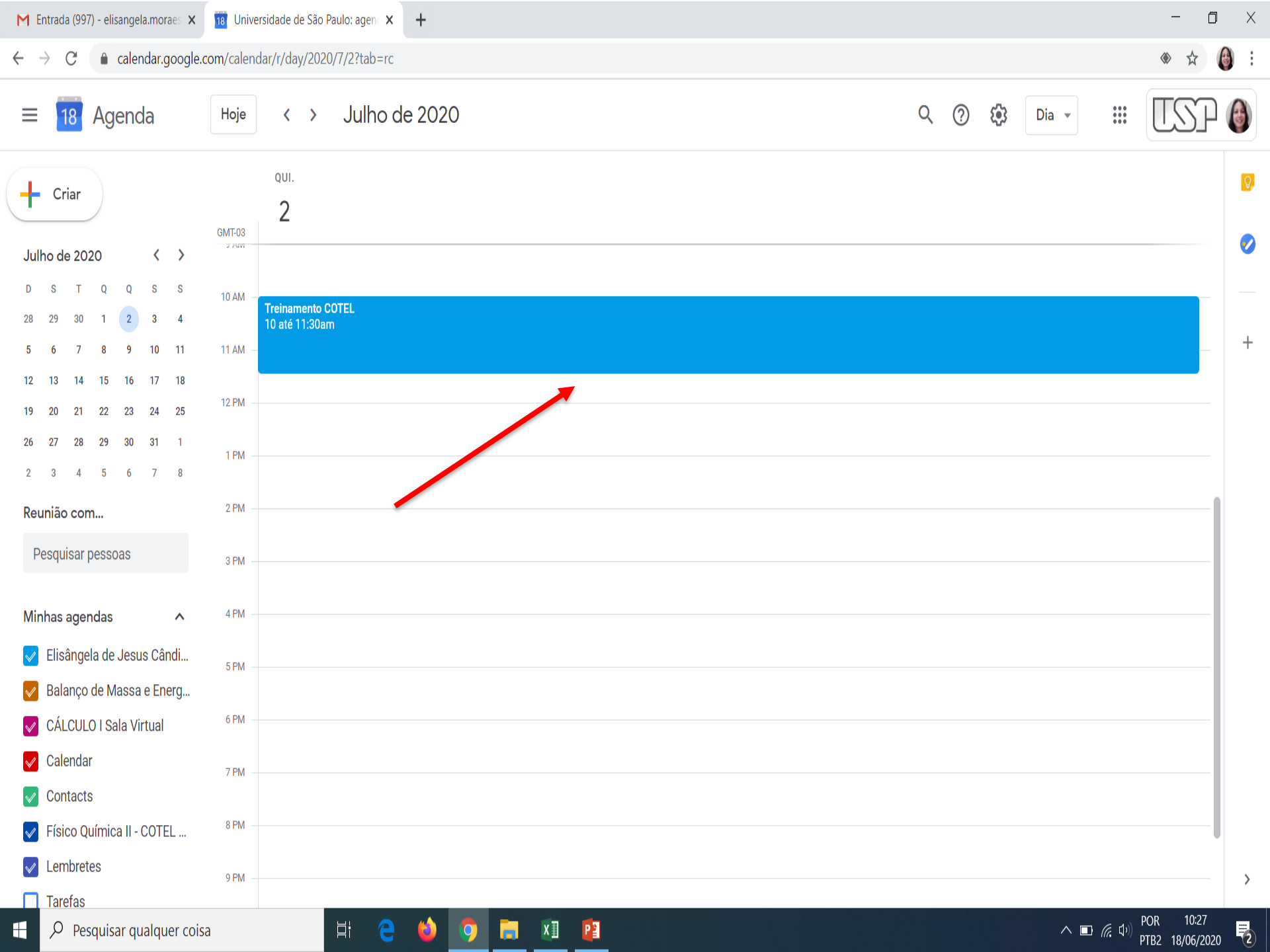

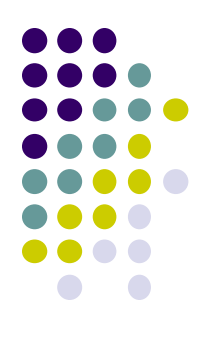

## COMO USAR O GOOGLE MEET DURANTE O EVENTO AGENDADO

P

Meet 15:15 • qui., 18 de jun.

 Entrar na página do Google Meet atravé do endereço meet.google.com e verificar se já está disponível a reunião ou entrar com o link da reunião.

()

N

+ Iniciar ou participar de uma reunião

Nada agendado hoje

Coming Together • Nik Mirus & Camille Boyer • g.co/nmcba

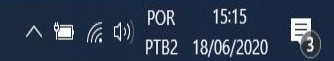

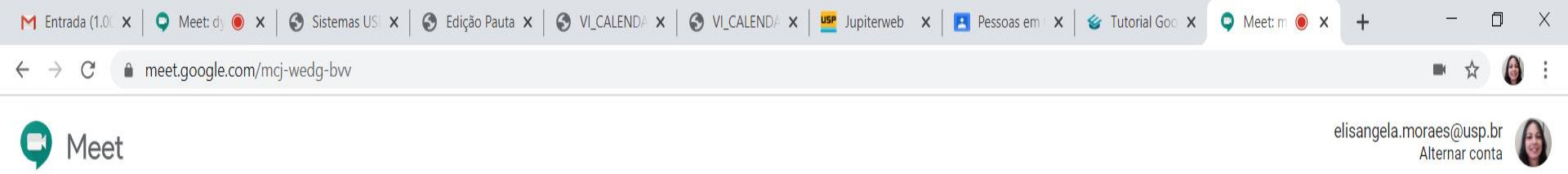

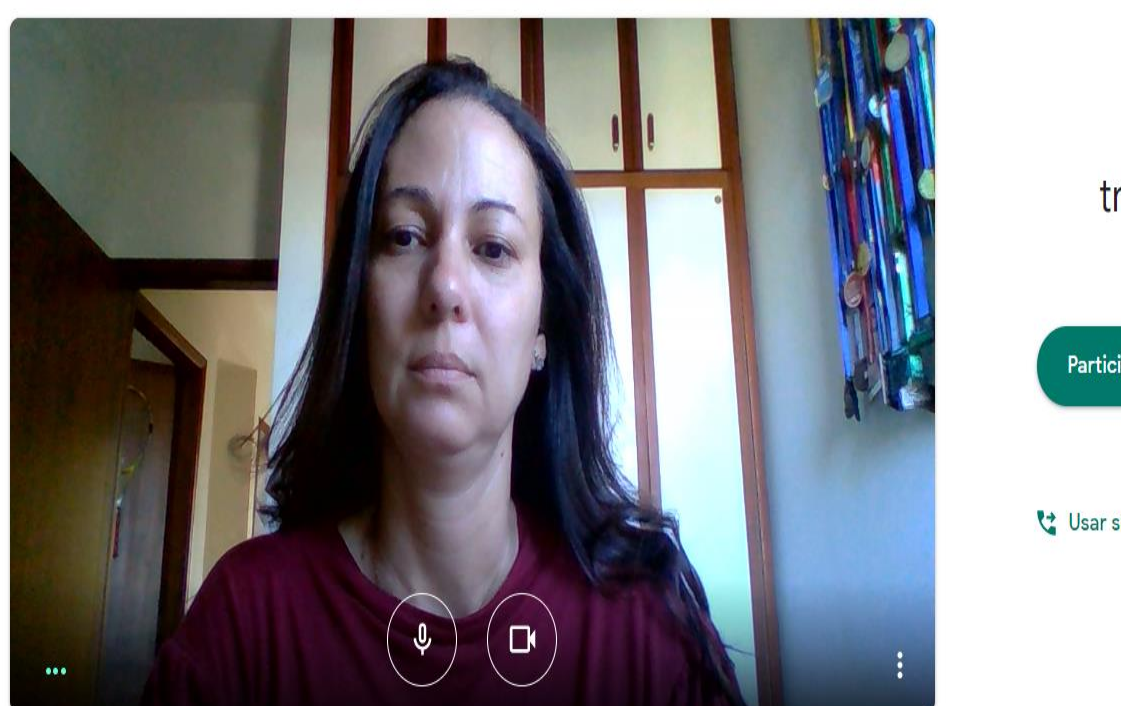

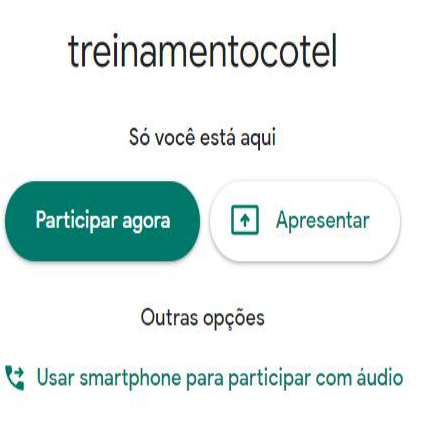

 ✓ Nesse momento clica em PARTICIPAR AGORA e se quiser pode desligar o microfone e a câmera.

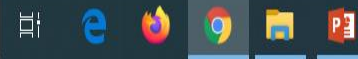

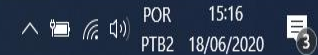

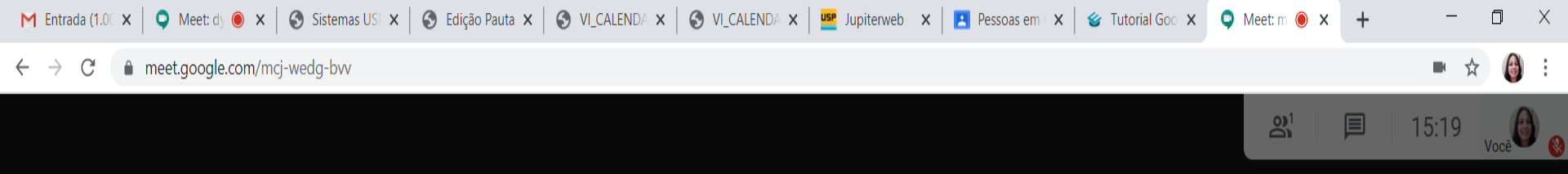

#### ✓ Nesse momento podem ser incluídas pessoas.

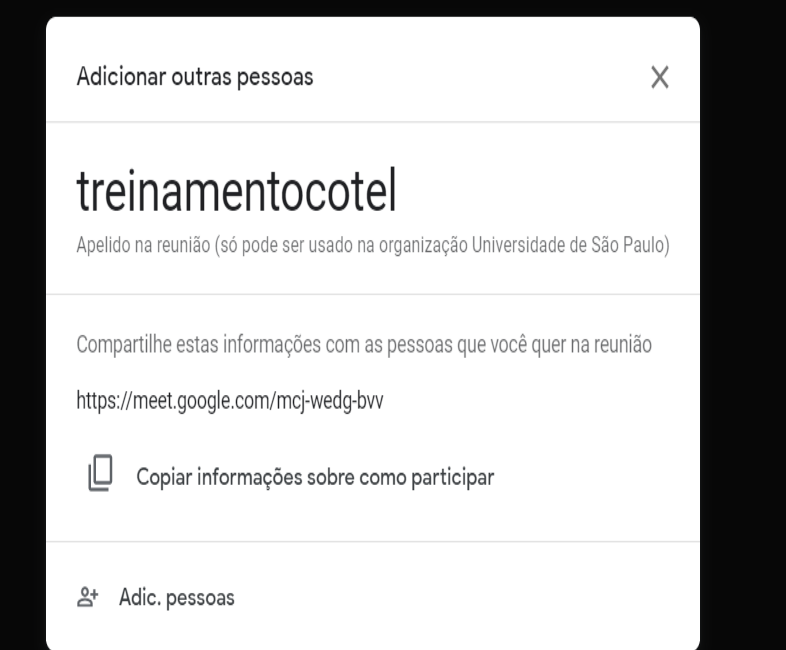

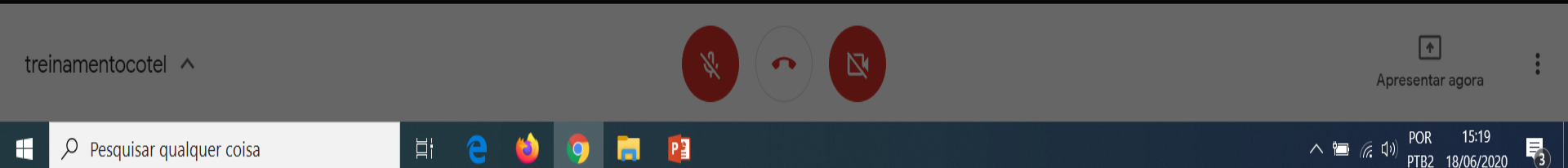

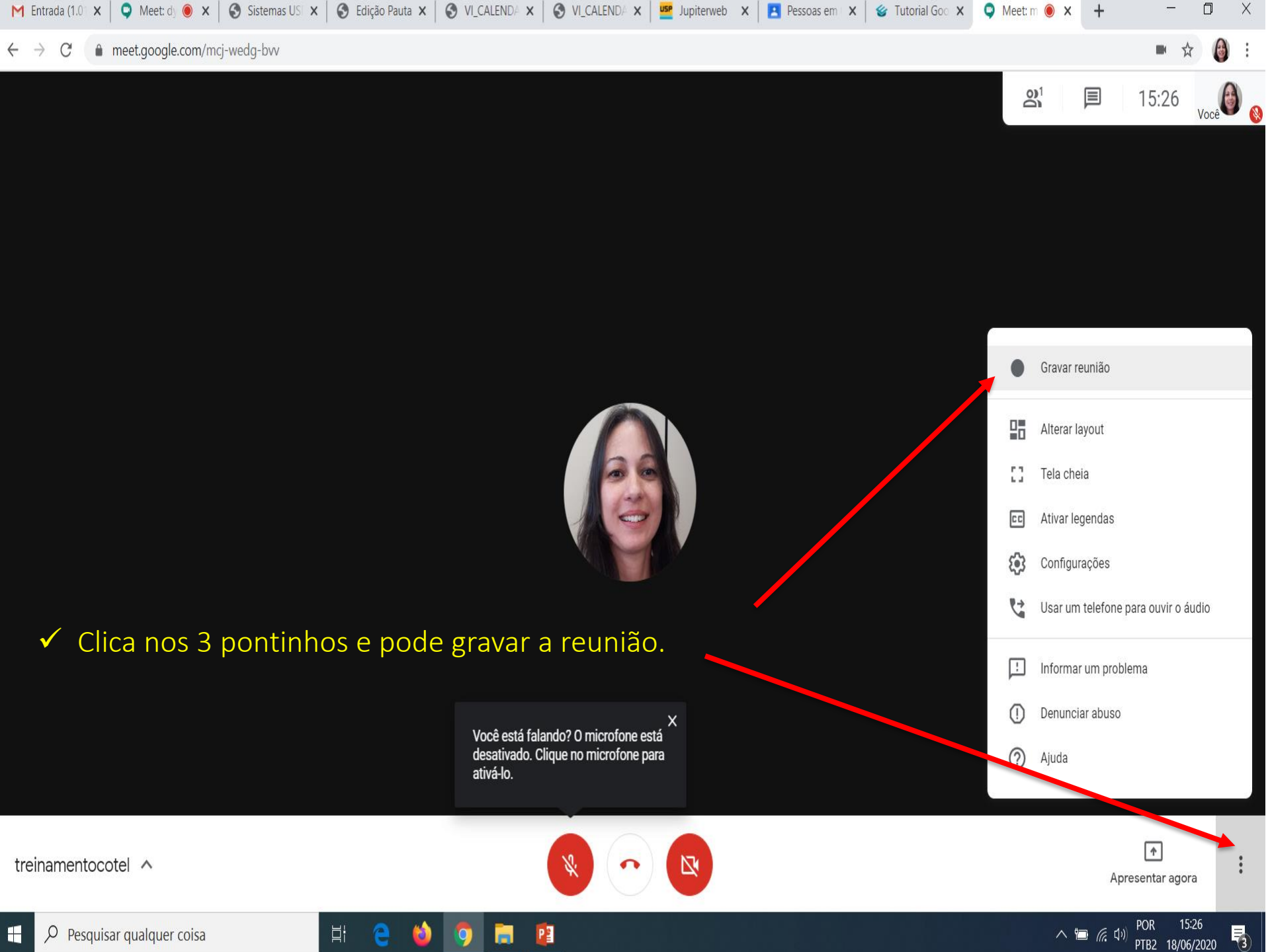

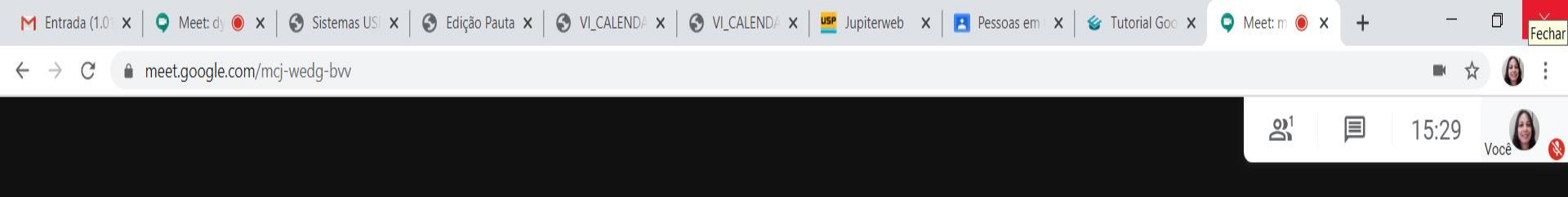

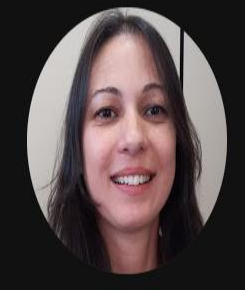

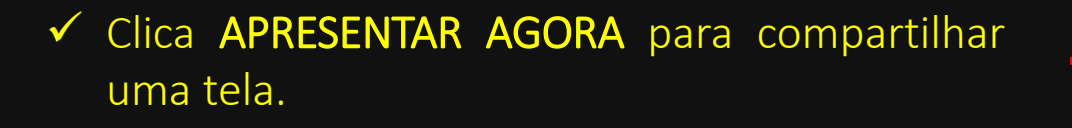

벍

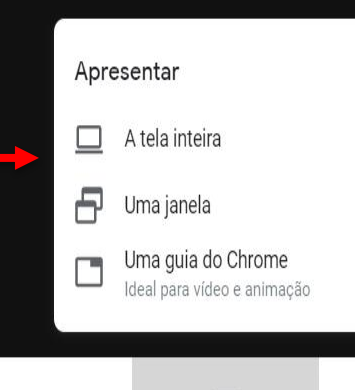

treinamentocotel 🔨

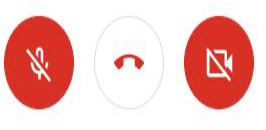

P

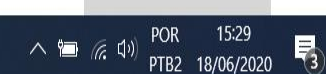

1

Apresentar agora

....

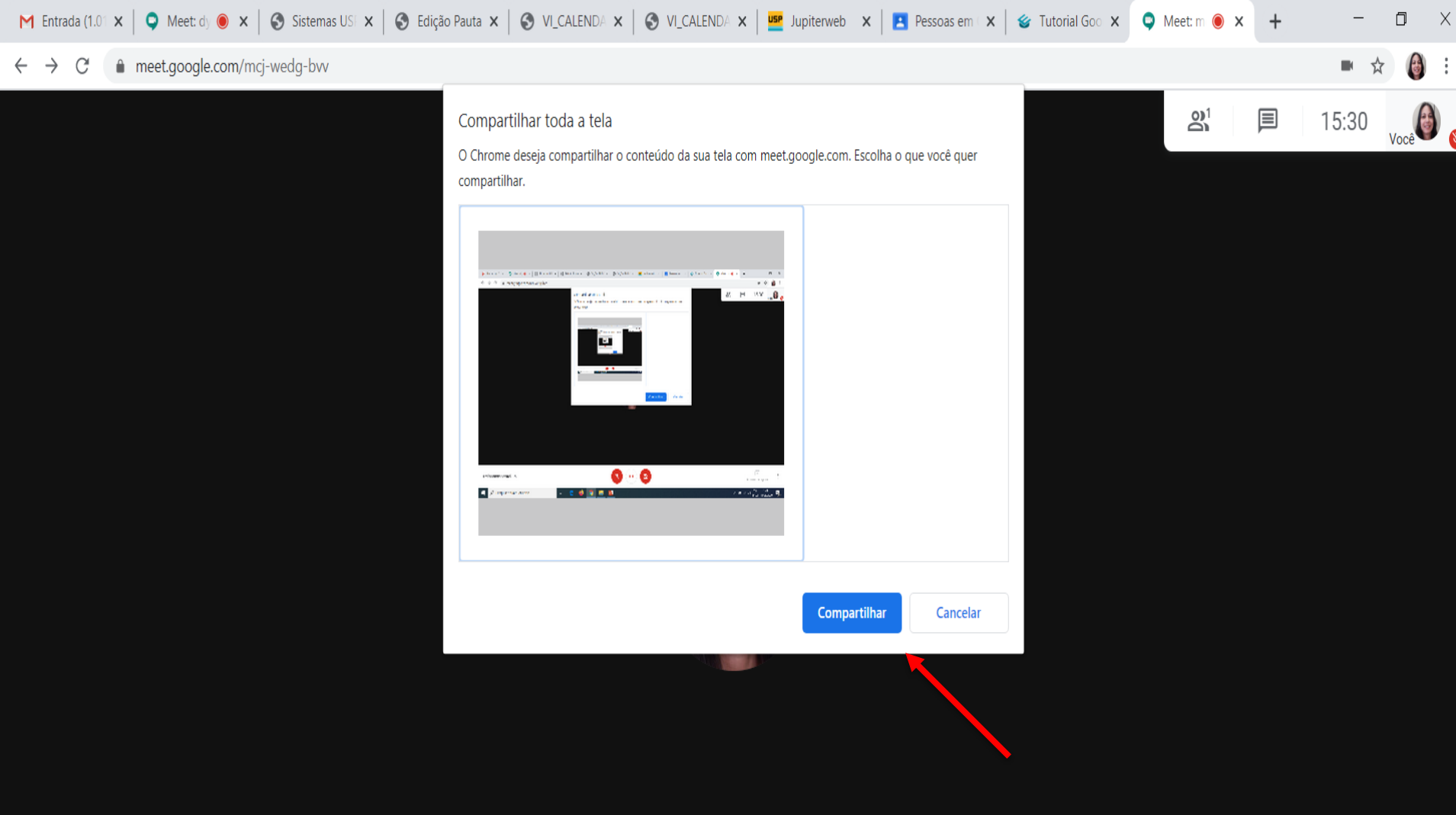

✓ Clica em cima da tela e compartilhar.

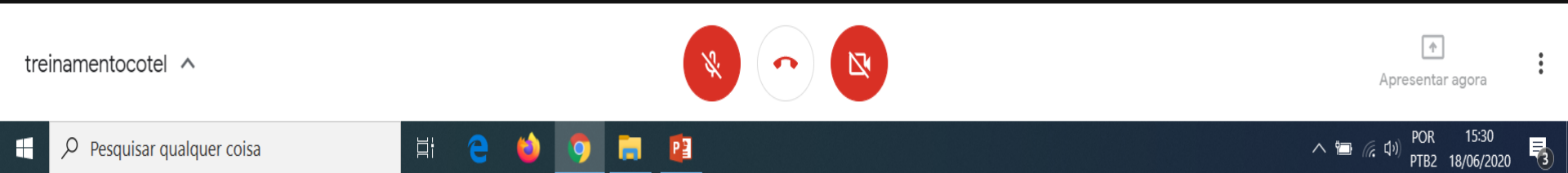

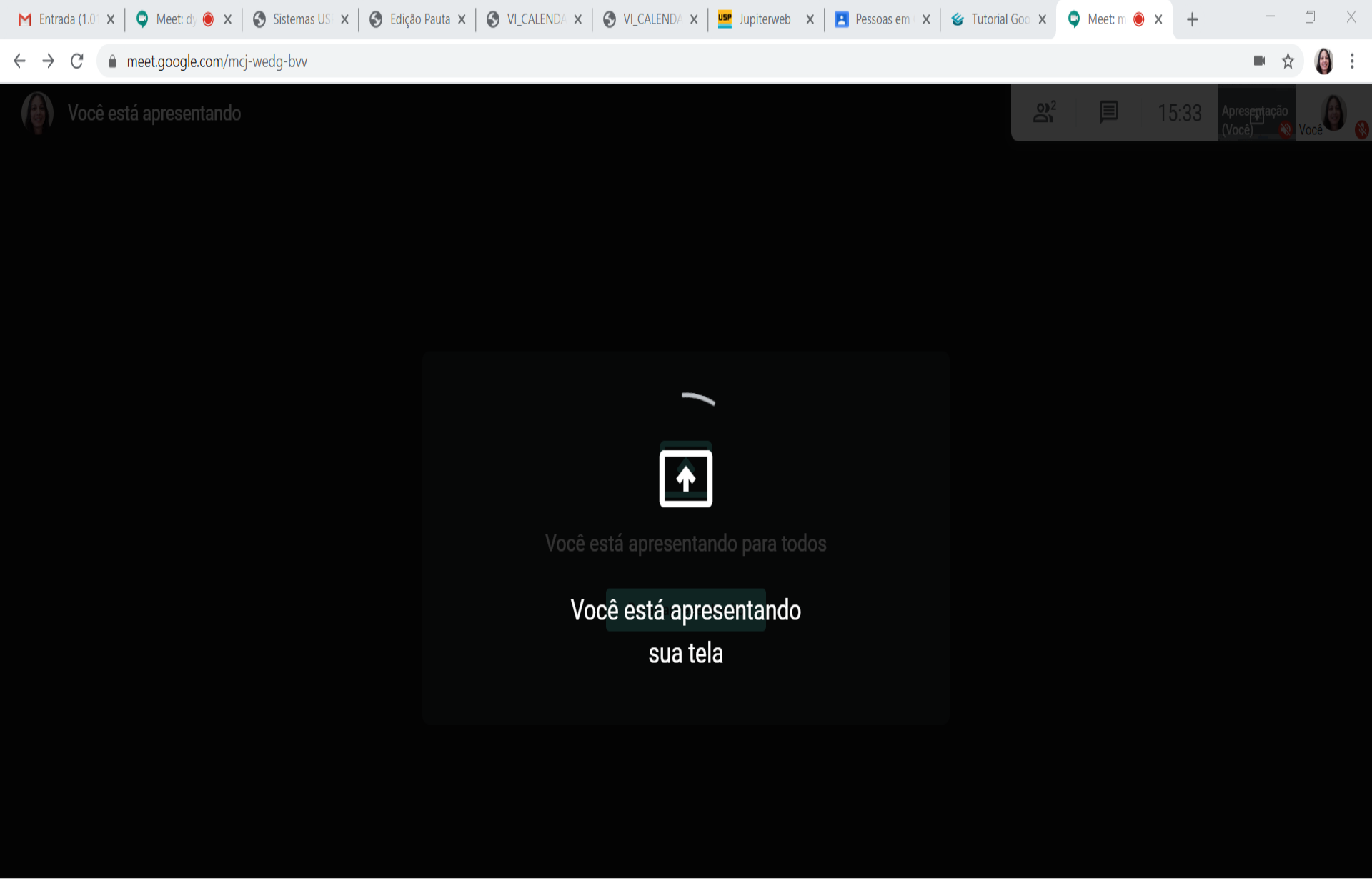

treinamentocotel 🔨

O meet.google.com está compartilhando sua tela.
Interromper compartilhamento
Ocultar

P

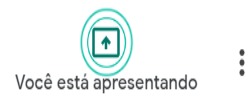

POR

^ 🗖

( t)

15:33

PTB2 18/06/2020

3

Цi

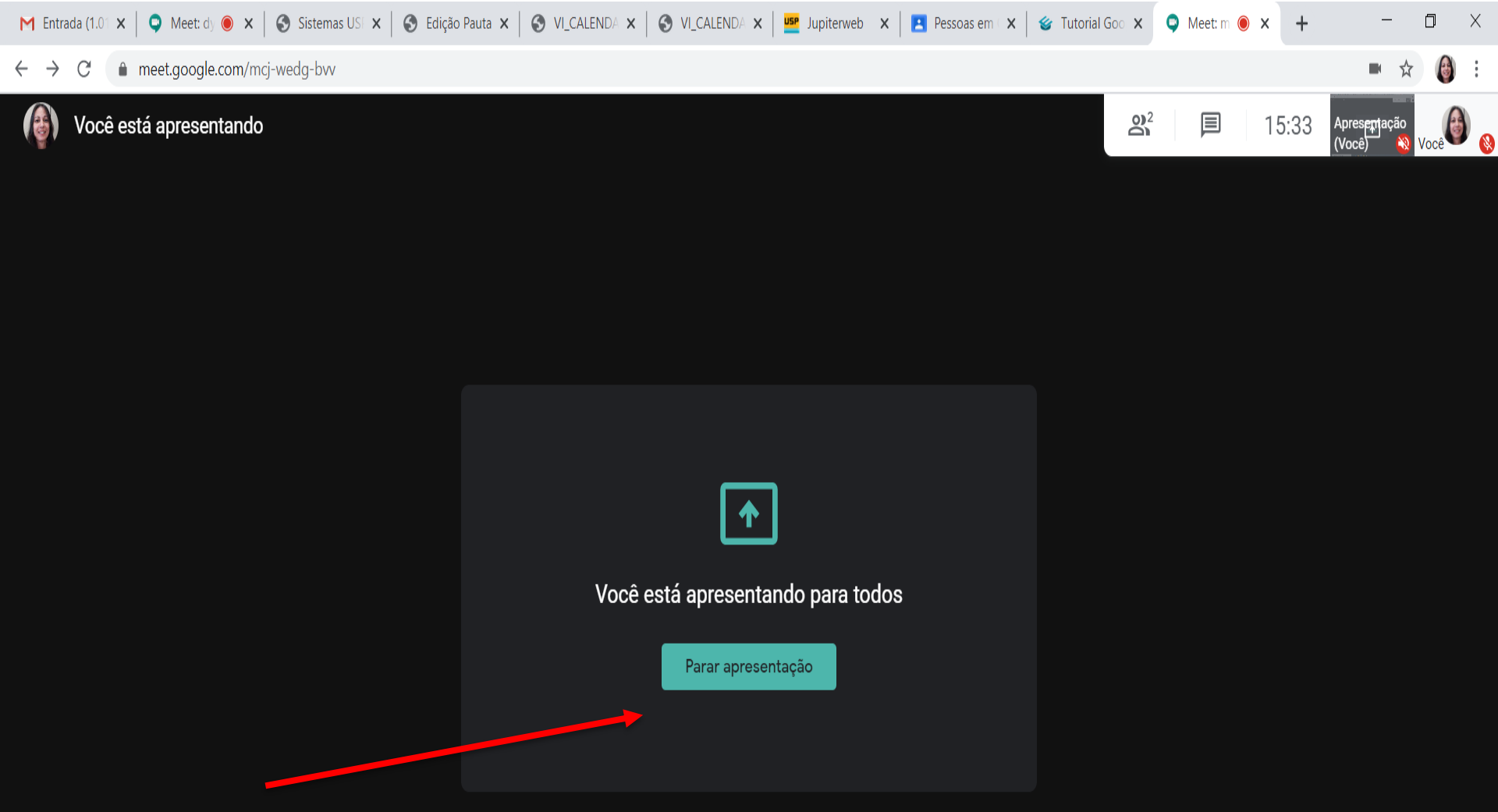

 Nesse momento os alunos estarão visualizando a tela que o professor projetar, quando quiser parar a apresentação é só clicar.

P

벍

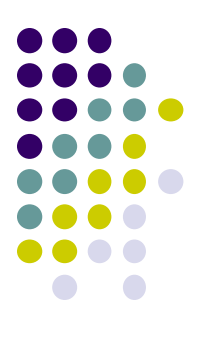

## EXTENSÕES PARA O GOOGLE MEET

## 6 extensões para Google Meet

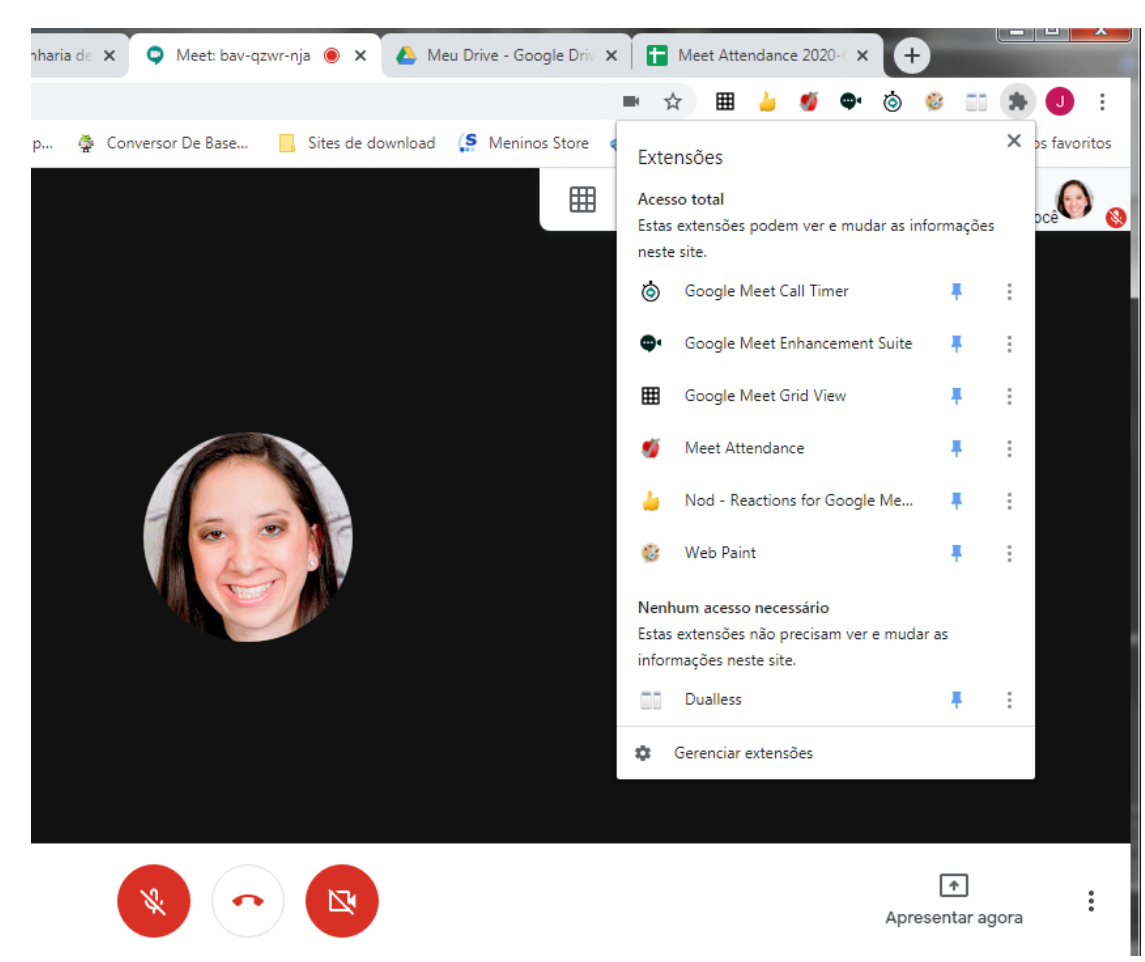

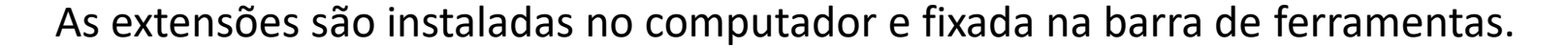

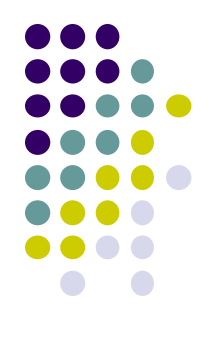

## **Nod - Reactions for Google Meet**

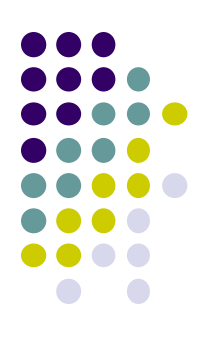

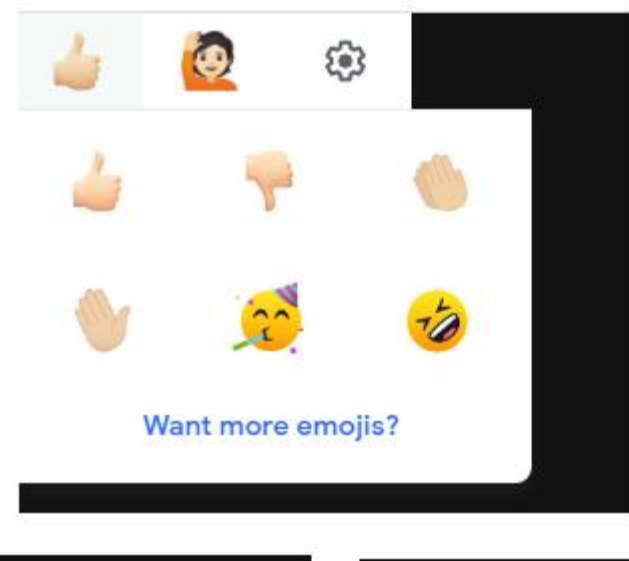

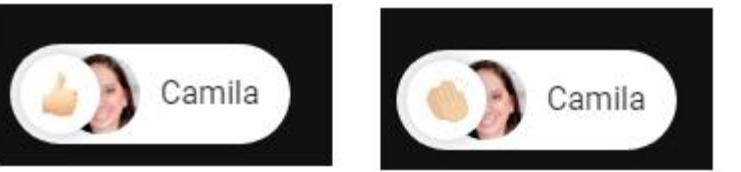

As reações dos emojis são de forma instantâneas e desaparecem em segundos. Para ter essa interação, o aluno precisa instalar em seu computador também essa extensão.

Elas aparecem no canto inferior a sua esquerda com a reação e o nome .

https://chrome.google.com/webstore/detail/nod-reactions-forgoogle/oikgofeboedgfkaacpfepbfmgdalabej

## Nod - Reactions for Google Meet: fazer uma pergunta

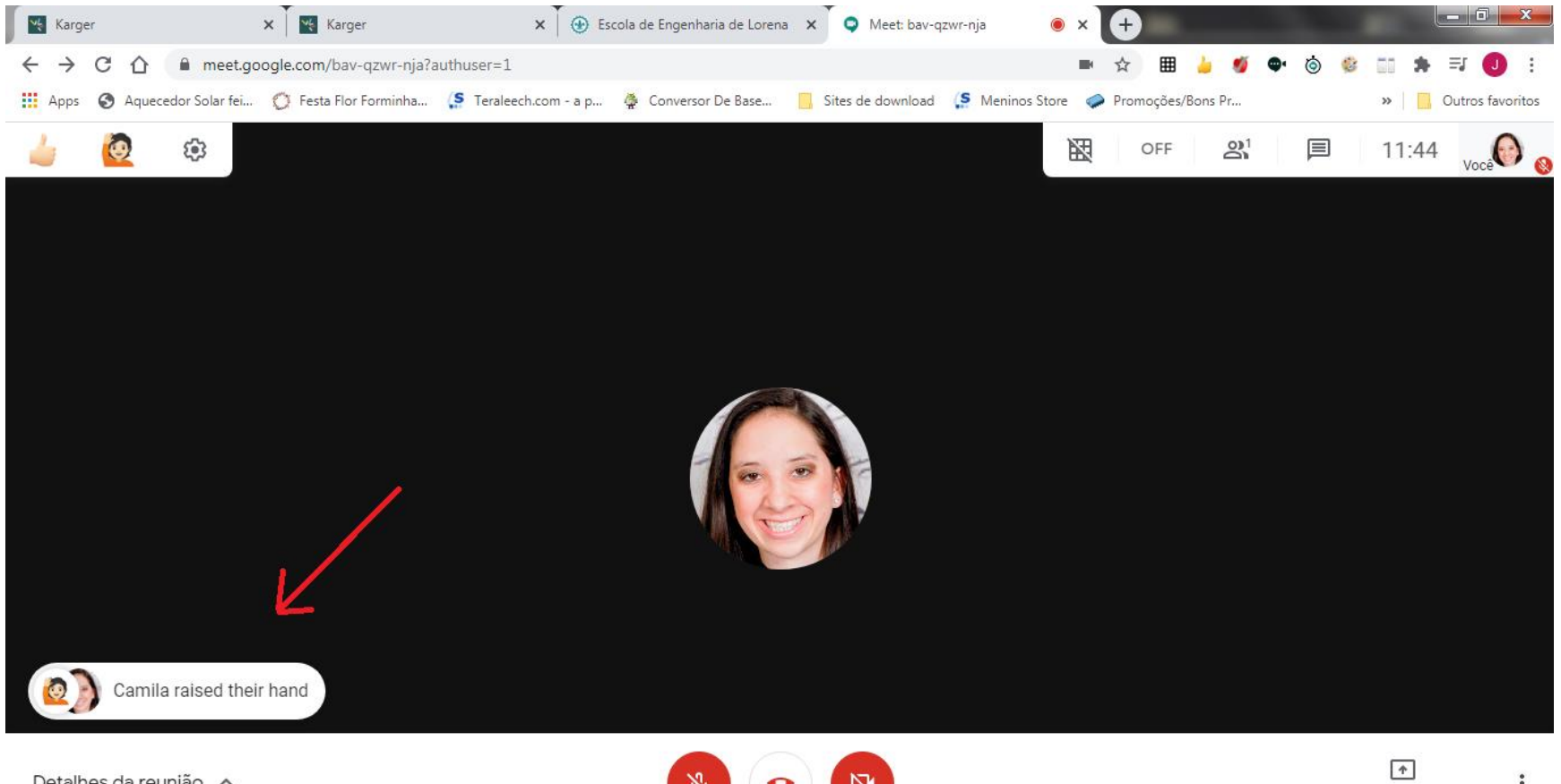

Detalhes da reunião \land

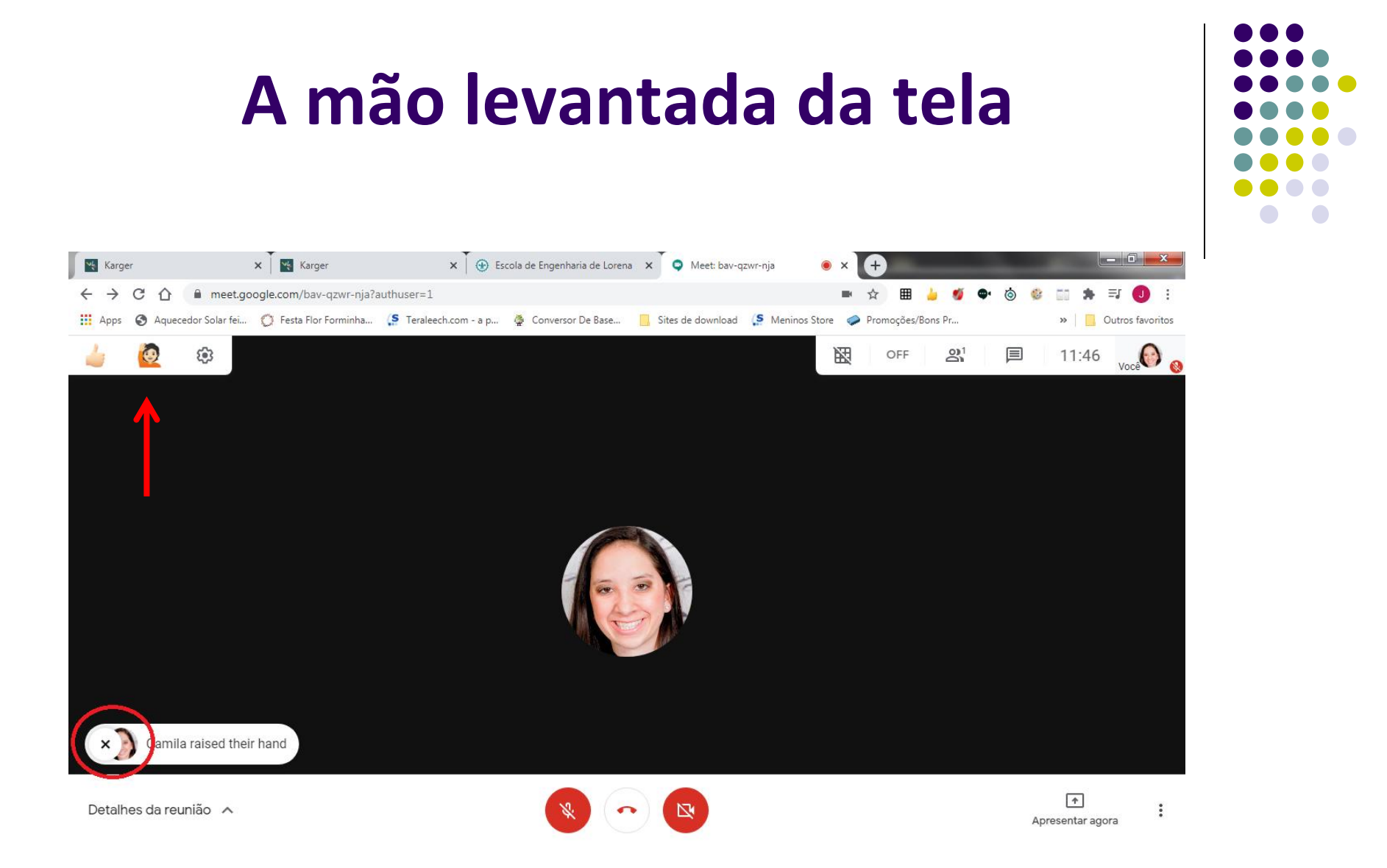

Assim que o aluno clica para levantar a mão, ela fica no visor da chamada do responsável pela aula. Assim que a pergunta foi respondida, professor pode com o cursor fechar. Enquanto isso não ocorrer, vai permanecer na sua tela.

## **Google Meet Call Timer**

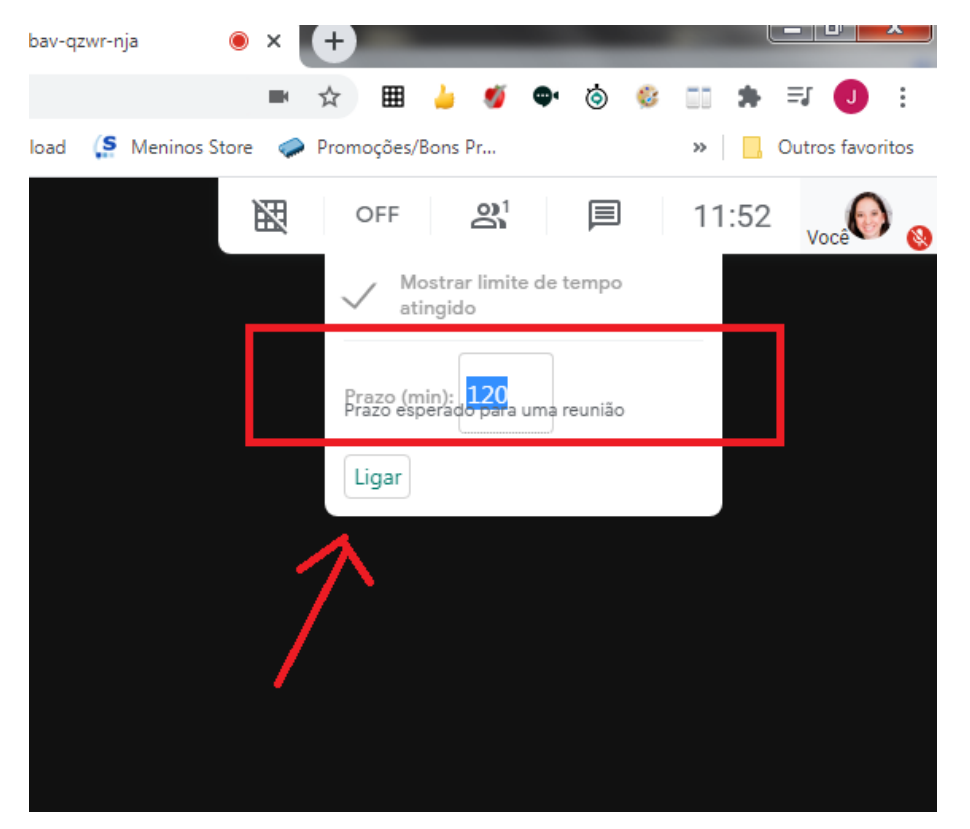

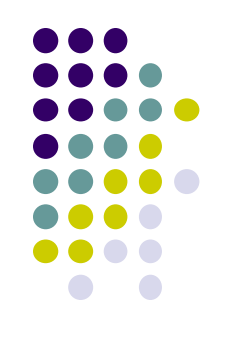

Nesta extensão é possível ligar o cronometro para o tempo da aula e tempo de apresentação, por exemplo. Quando o tempo passa, a contagem continua de forma vermelha. É possível deixar ele ligado ou desligado.

https://chrome.google.com/webstore/detail/google-meet-calltimer/pappcjmimkmjekiaiedkhfogpclanicb

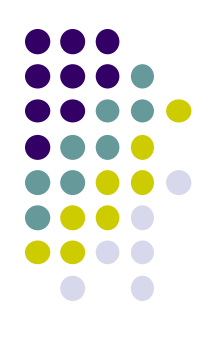

## Google Meet Call Timer

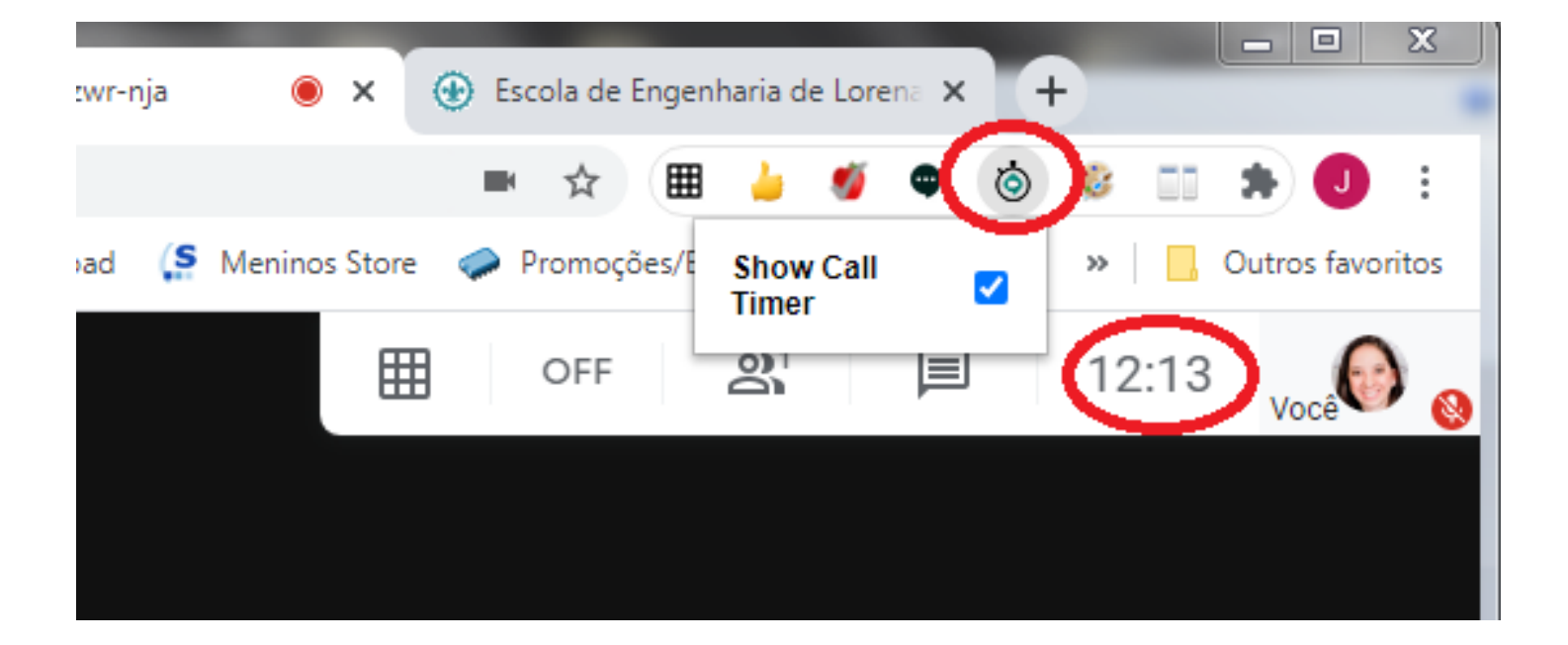

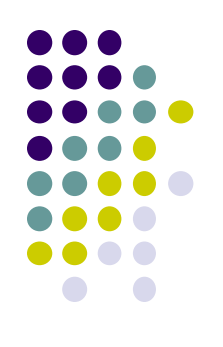

## **Google Meet Grid View**

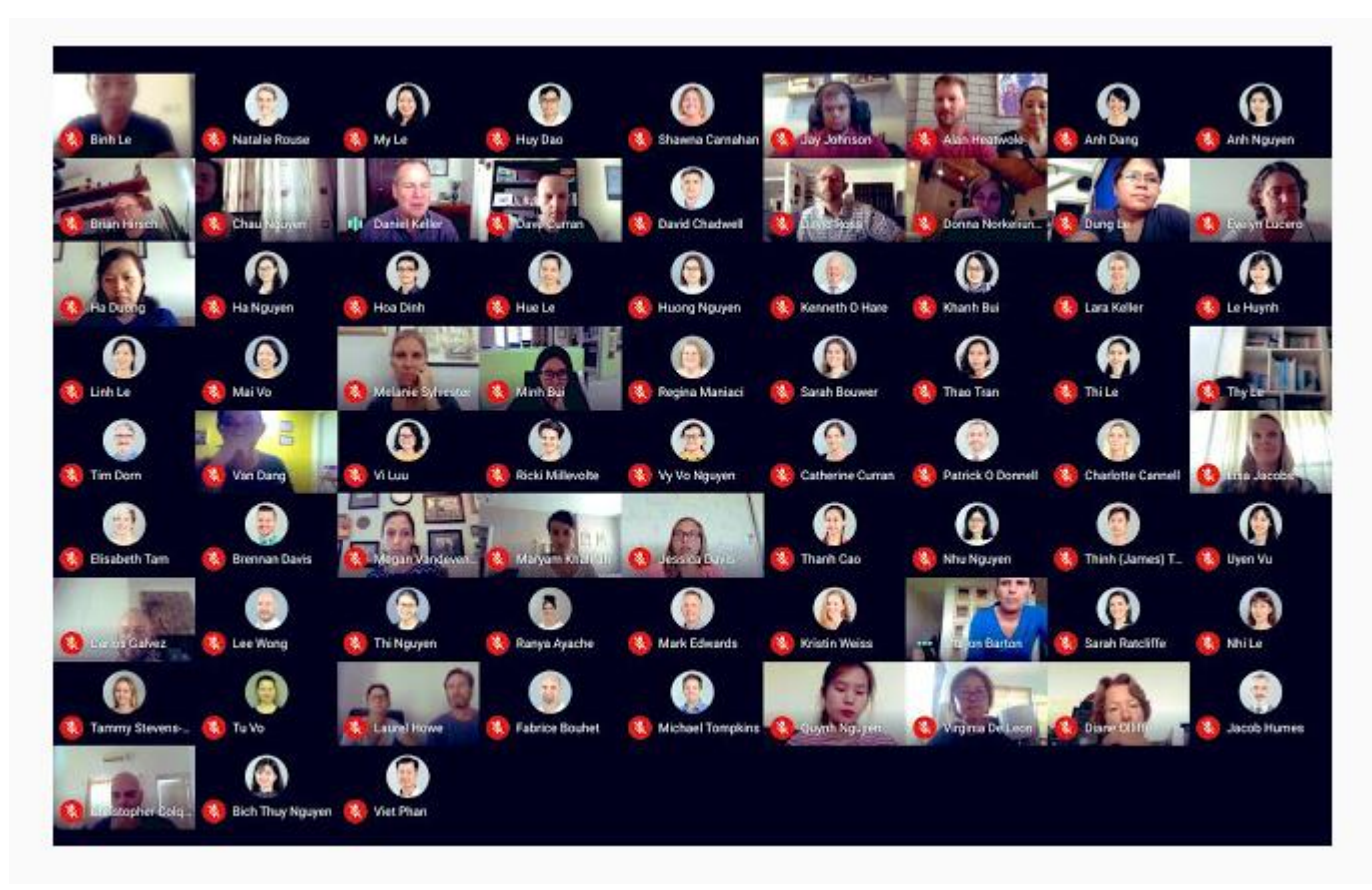

https://chrome.google.com/webstore/detail/google-meet-gridview/kklailfgofogmmdlhgmjgenehkjoioip

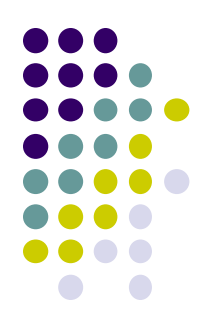

## **Google Meet Grid View**

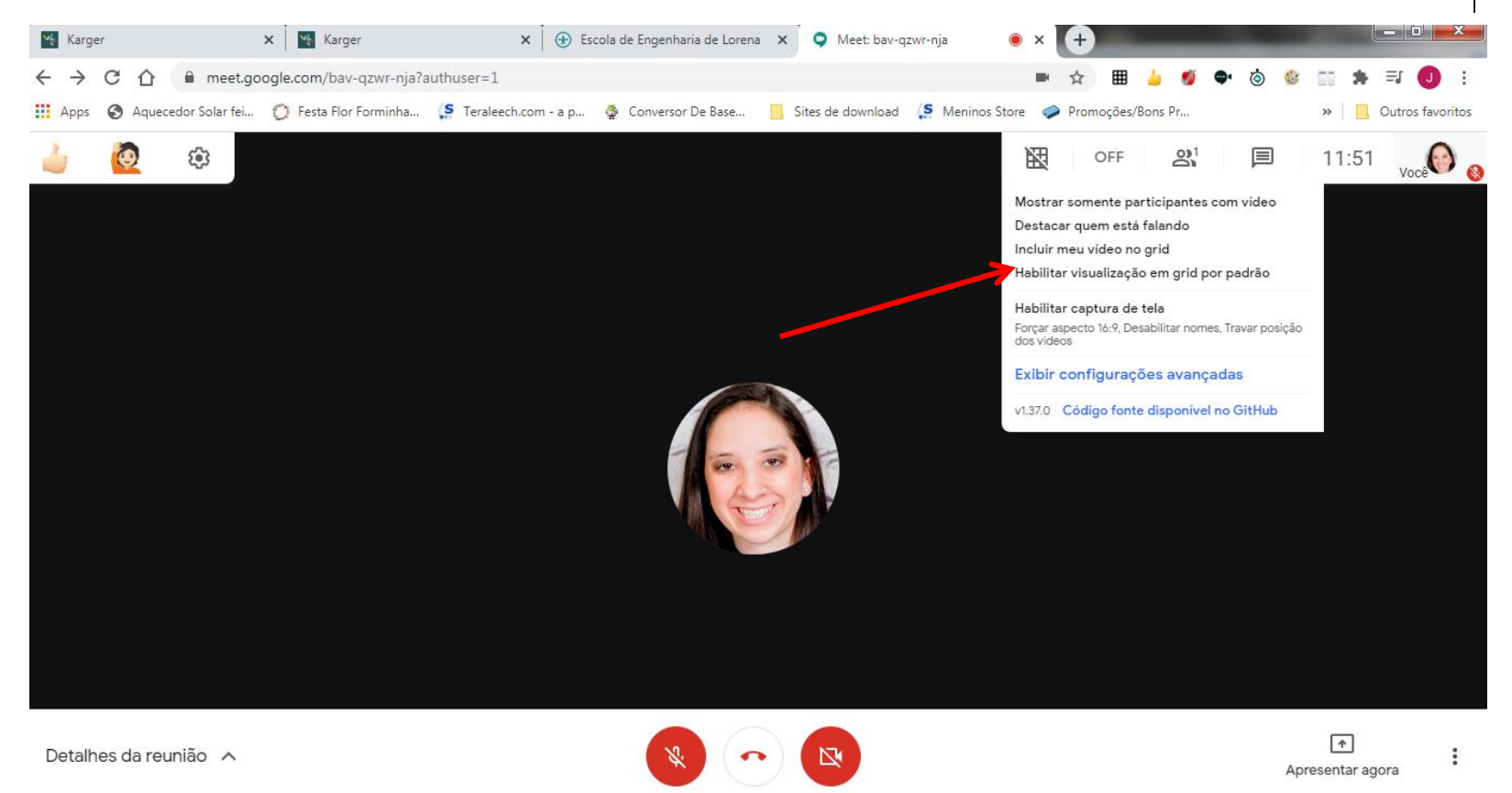

Essa extensão permite realizar escolhas e mostrar na forma de grade os alunos presentes, por exemplo.

## Dualless

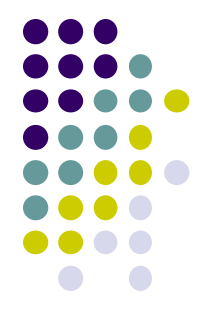

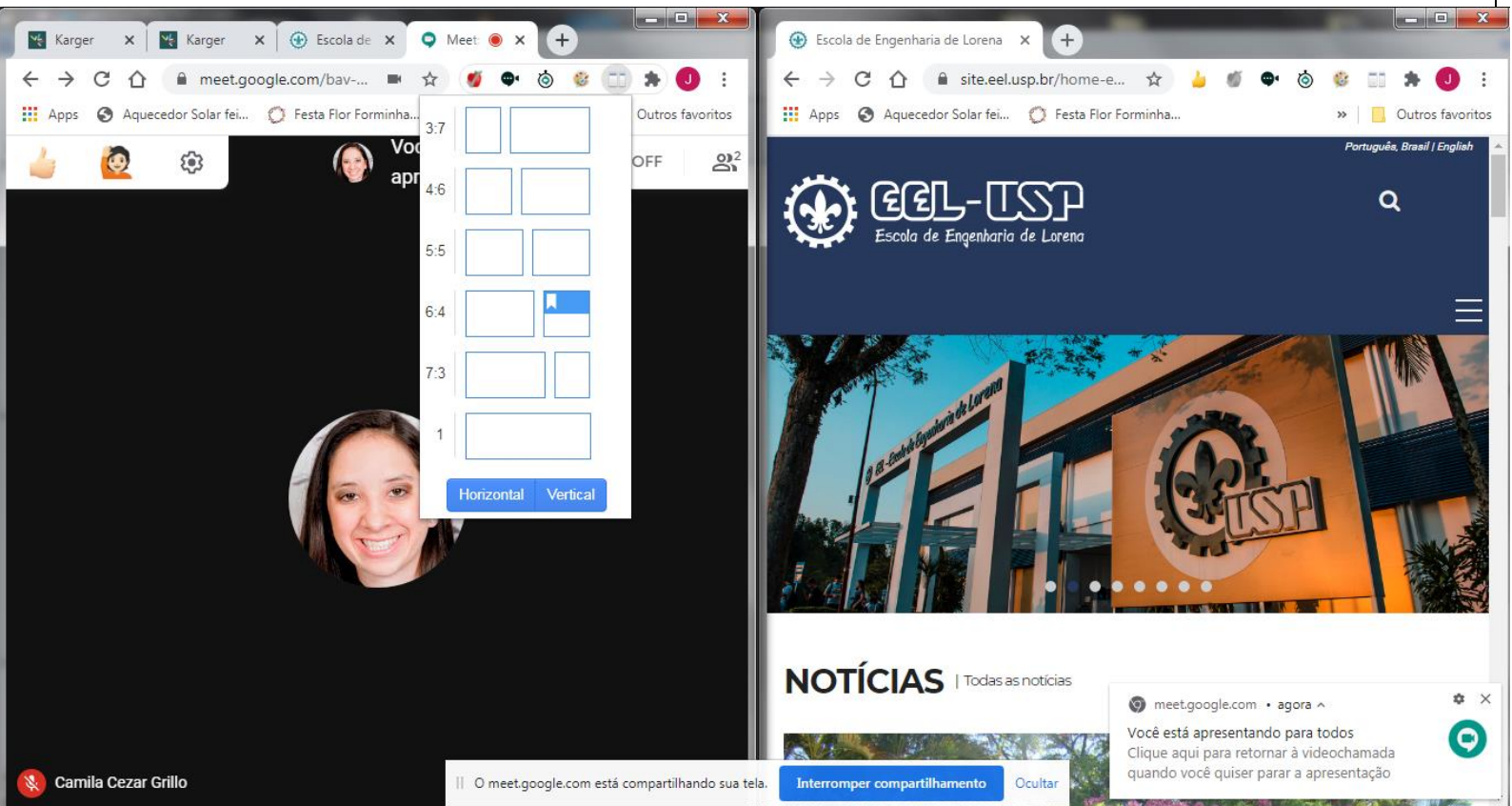

#### https://chrome.google.com/webstore/detail/dualless/bg dpkilkheacbboffppjgceiplijhfpd?hl=en-GB

## Web Paint

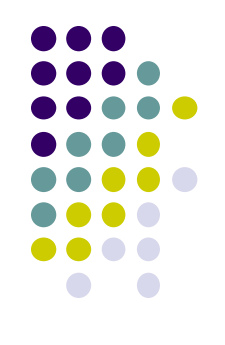

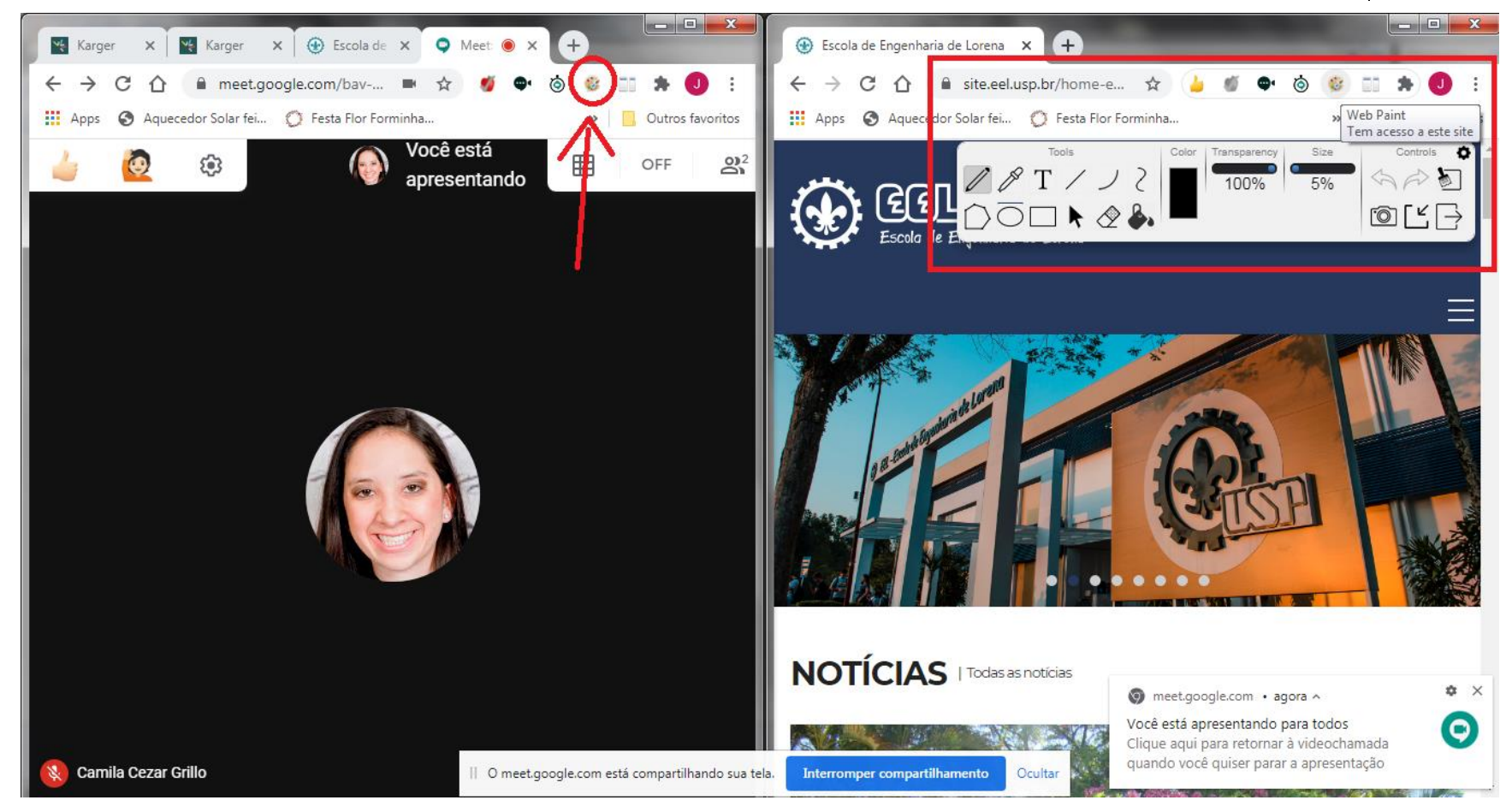

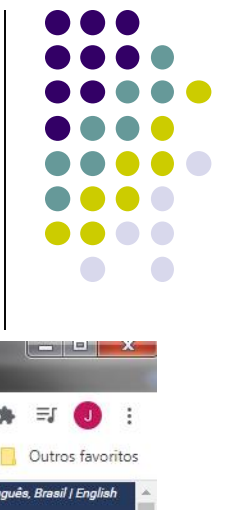

## Site sem alteração

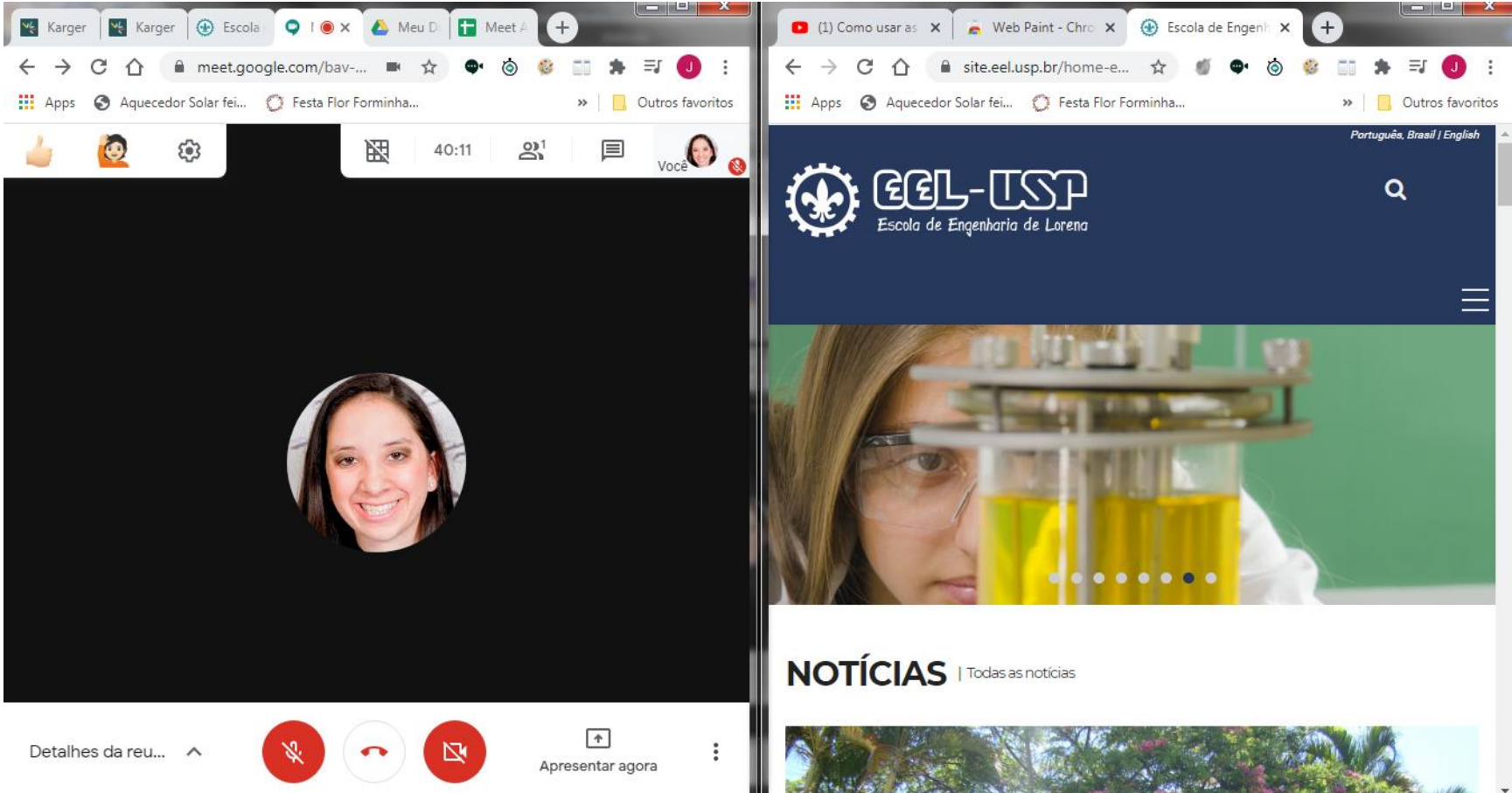

## Site com texto editado e destaque através do circulo na cor verde

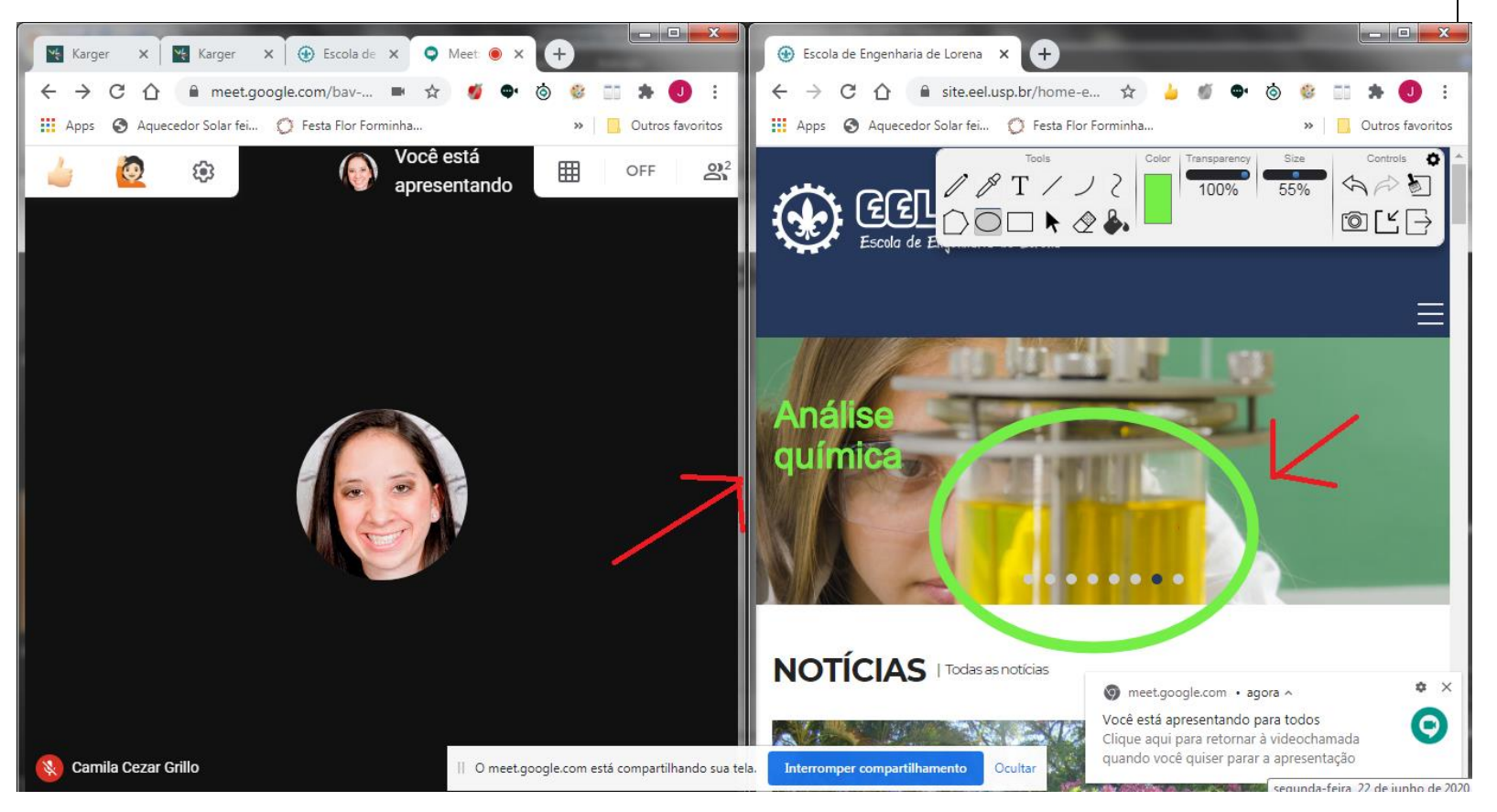

#### https://chrome.google.com/webstore/detail/webpaint/emeokgokialpjadjaoeiplmnkjoaegng

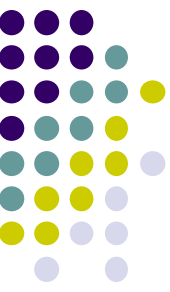

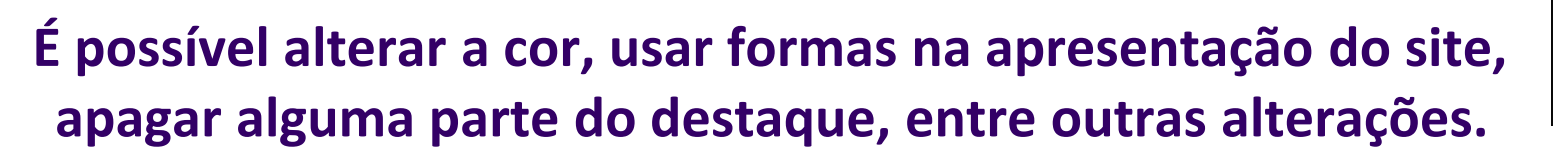

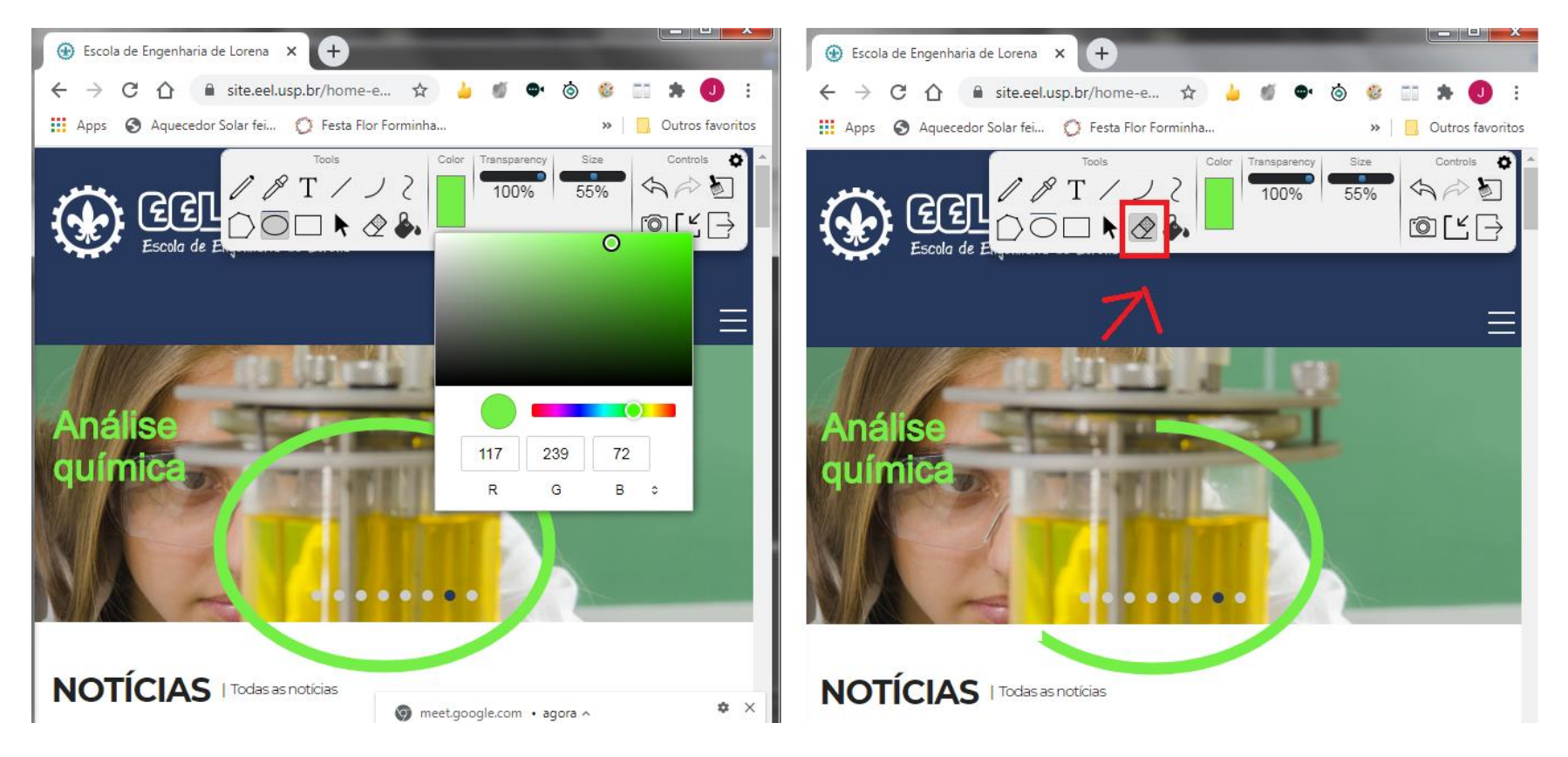

## Meet Attendance

| 🗴 🔺 Meu Drive - Google Driv 🗙 🚹 Meet Attendance 2 | 2020-C × +             |
|---------------------------------------------------|------------------------|
| ■ ☆ 🖩 🤞                                           | 🥖 🗣 💿 🕸 👘 🔹            |
| download 🛛 🤰 Meninos Store 🧼 Promoções/Bons Pr    | » 🛛 🛄 Outros favoritos |
| OFF 🄐                                             | 🗐 12:26 📢 🔬            |
|                                                   |                        |
|                                                   |                        |
|                                                   |                        |

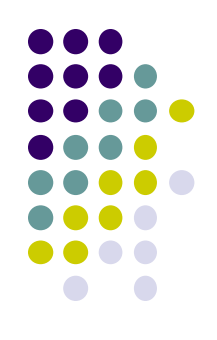

https://chrome.google.com/ webstore/detail/meetattendance/nenibigflkdikham Inekfppbganmojlg

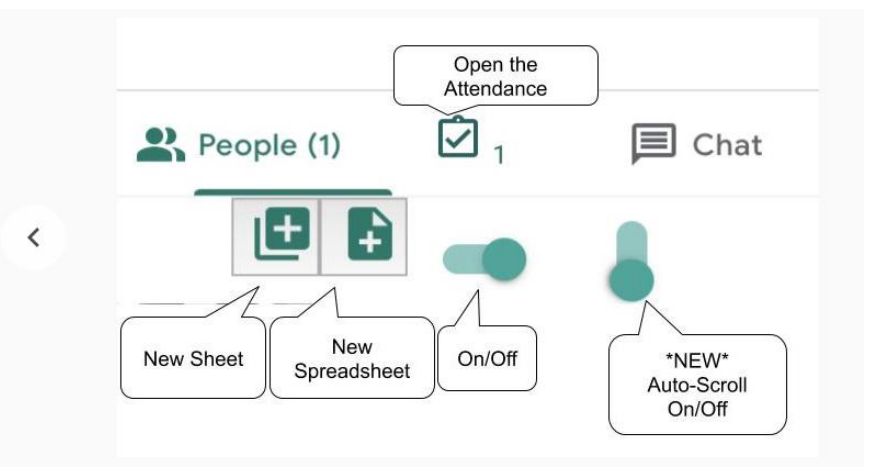

# Lista de chamada criada e salva no drive escolhido

|   | → C ☆ ( 🗎 🤉                    | locs.google.com/spreadshe                   | ets/d/1TH8fZ9ZjmG3Mo                     | dyTOYG23B6VE9     | _grgKhSY48tOZ           | Mb68/edit#gid=          | 369848390         | 4                 | r) 🆽 🎍 🧃          | l 🗣 🍥 🍪            | - EL 🐥 🛛      |
|---|--------------------------------|---------------------------------------------|------------------------------------------|-------------------|-------------------------|-------------------------|-------------------|-------------------|-------------------|--------------------|---------------|
| 4 | pps 🕥 Aquecedor So             | lar fei 🚫 Festa Flor Formin                 | ha (S Teraleech.com -                    | a p 🏺 Conve       | rsor De Base            | , Sites de downlo       | ad 🤰 Meninos      | Store 🧼 Prom      | oções/Bons Pr     | >>                 | Outros        |
|   | Meet Attenda<br>Arquivo Editar | ance 2020-6-5 16:33<br>Ver Inserir Formatar | ☆ 🗗 ⊘<br>Dados Ferramentas               | Complementos      | Ajuda <u>A últir</u>    | <u>na edição foi há</u> | alguns segundo    | <u>IS</u>         | ~                 |                    | partilhar     |
|   | · ~ 🖶 🕈   10                   | 0% <del>-</del> R\$ % .0 .0 12              | 23 <del>▼</del> Padrão (Ari <del>▼</del> | 10 <b>- B</b>     | <u>л <del>5</del></u> А | <b>◆. ⊞</b> 53 +        | ≡•±•              | → + 17 + GD       | <b>±</b> ⊡ ∀ -    | Σ -                | ^             |
|   | 06/09/2020 14:52:52            |                                             |                                          |                   |                         |                         |                   |                   |                   |                    |               |
| l | A                              | В                                           | С                                        | D                 | E                       | F                       | G                 | н                 | 1                 | J                  | К             |
| ĺ | 6/5/2020 16:35:03              | 6/9/2020 14:02:01                           | 6/9/2020 14:52:52                        | 6/16/2020 13:59:  | 6/16/2020 14:59:        | 6/18/2020 16:3:2        | 6/18/2020 16:4:2  | 6/18/2020 16:5:1  | 6/18/2020 16:5:5  | 6/18/2020 16:6:3   | 6/18/2020 16  |
| I | https://meet.google.co         | https://meet.google.com/gmt-                | https://meet.google.com/                 | https://meet.goog | https://meet.goog       | https://meet.goog       | https://meet.goog | https://meet.goog | https://meet.goo  | https://meet.goog  | https://meet. |
|   | Camila Cezar Grillo            | Camila Cezar Grillo                         | Camila Cezar Grillo                      | Camila Cezar Gr   | juliana mendes          | Camila Cezar Gr         | Camila Cezar Gr   | Camila Cezar Gr   | Camila Cezar Gr   | Camila Cezar Gr    | Camila Ceza   |
|   |                                | Adrian Anthony Ontiveros                    | Natália Malerba Nunes                    | Brendha Maria     | Laura Gomes             | Alessandra Uchĉ         | Alessandra Uchô   | Alessandra Uchô   | Alessandra Uchó   | Alessandra Uchĉ    | Camila Ceza   |
|   |                                | Ana Clara                                   |                                          | Camilli Nobrega   | João Pedro Lima         | Ana Júlia Braga         | Ana Beatriz Gue   | Ana Beatriz Gue   | Ana Beatriz Gue   | Ana Beatriz Gue    | Alessandra (  |
|   |                                | Brendha Maria                               |                                          | Crisciane Cantão  | Lucca Silvio-yaqu       | Ana Molinari            | Ana Júlia Braga   | Ana Júlia Braga   | Ana Júlia Braga   | Ana Júlia Braga    | Ana Beatriz   |
|   |                                | Camilli Nobrega                             |                                          | Elton Antunes - e | marcelo a               | Ariane Romeiro          | Ana Molinari      | Ana Molinari      | Ana Molinari      | Ana Molinari       | Ana Júlia Bra |
|   |                                | Crisciane Cantão                            |                                          | Felipe Cruz       | Messias Borges          | Bethânia Ferreira       | Ariane Romeiro    | Ariane Romeiro    | Ariane Romeiro    | Ariane Romeiro     | Ana Maria M   |
|   |                                | Elton Antunes - eltotunes ma                | gnata dos drift                          | Guto Lescura      | Milena Lima             | Camila Cezar Gr         | Bethânia Ferreira | Bethânia Ferreira | Bethânia Ferreira | Bethânia Ferreira  | Ana Molinari  |
|   |                                | Felipe Cruz                                 |                                          | Igor Augusto      | Monique Antunes         | Guilherme Galvã         | Camila Cezar Gr   | Camila Cezar Gr   | Camila Cezar Gr   | Camila Cezar Gr    | Ariane Rome   |
|   |                                | Guto Lescura                                |                                          | Italo Inacio      | Natália Malerba I       | Isabela Oliveira        | Guilherme Galvã   | Guilherme Galvã   | Guilherme Galvã   | Guilherme Galvã    | Bethânia Fei  |
|   |                                | Igor Augusto                                |                                          | Messias Borges    | Rafael Motta            | Isadora Cristina I      | Isabela Oliveira  | Isabela Oliveira  | Harrison De Cás   | Harrison De Cás    | Camila Ceza   |
| t |                                | Italo Inacio                                |                                          | Monique Antunes   | Samirah Tannús          | Joao Vitor F Gon        | Isadora Cristina  | Isadora Cristina  | Isabela Oliveira  | Isabela Oliveira   | Gabriel Ferra |
| t |                                | João Pedro Lima                             |                                          | Natália Malerba I | Crisciane Cantão        | Kaique Eduardo          | Joao Vitor F Gon  | Joao Vitor F Gon  | Isadora Cristina  | Isadora Cristina I | Isadora Crist |
| t |                                | juliana mendes                              |                                          | Rafael Motta      | Elton Antunes - e       | Pedro Augusto T         | Kaique Eduardo    | jorge daniel      | Joao Vitor F Gor  | Joao Vitor F Gon   | Joao Vitor F  |
|   |                                | ,<br>Laura Gomes                            |                                          |                   | Felipe Cruz             | Ana Beatriz Gue         | Pedro Augusto T   | Kaique Eduardo    | jorge daniel      | jorge daniel       | iorge daniel  |
|   |                                | Lucca Silvio-yague-kun                      |                                          |                   | Guto Lescura            |                         | 5                 | Pedro Augusto T   | Kaique Eduardo    | Kaigue Eduardo     | Kaique Edua   |
| t |                                | Messias Borges Silva                        |                                          |                   | laor Augusto            |                         |                   |                   | Pedro Augusto T   | Pedro Augusto T    | Lucas Soder   |
|   |                                |                                             |                                          |                   | 5                       |                         |                   |                   |                   |                    |               |

+ ≣

🔹 🚽 Página1 👻

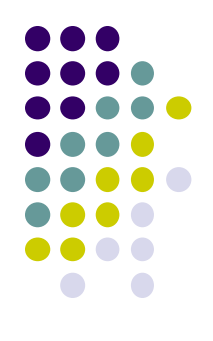

## COMO CRIAR UMA SALA VIRTUAL NO GOOGLE CLASSROOM

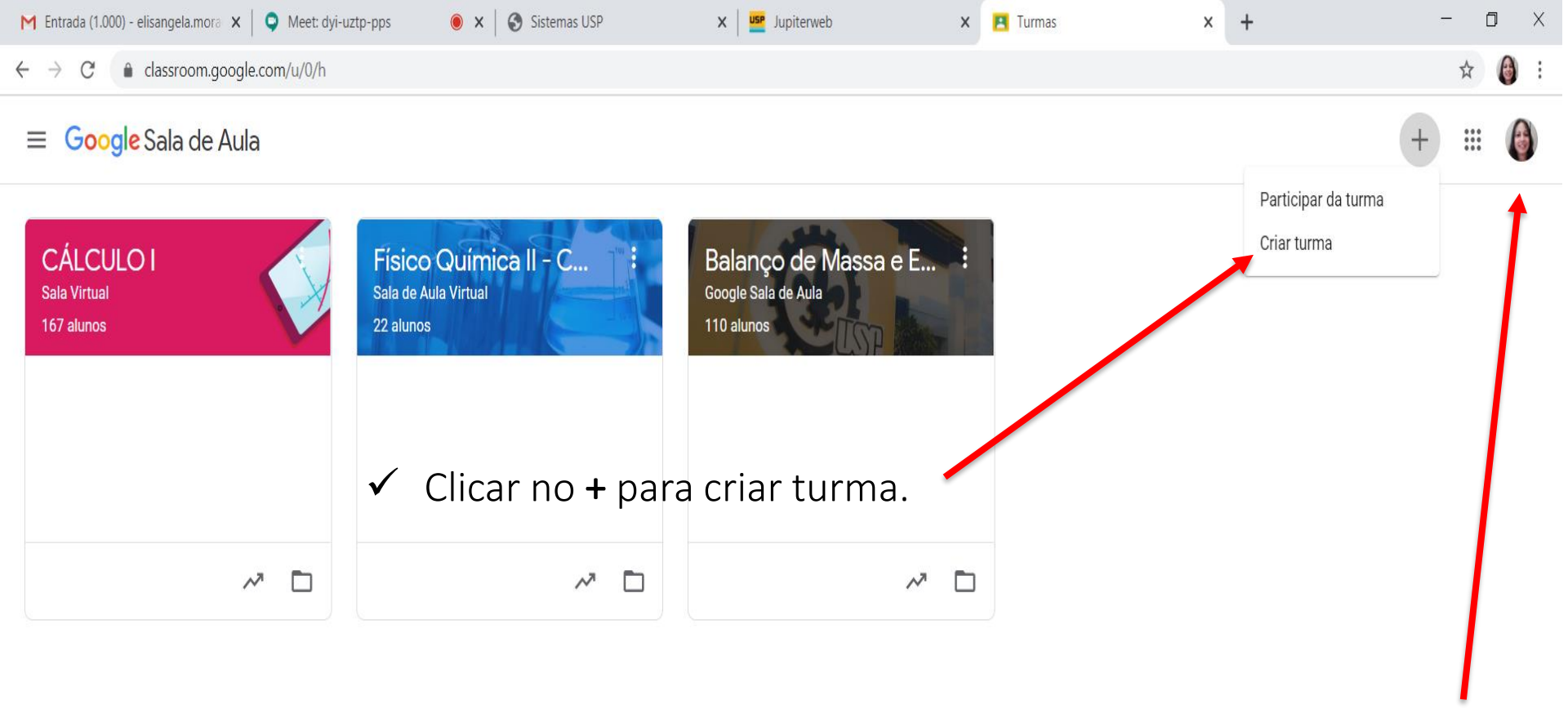

P

XI

 Acessar o Google Classroom através do endereço: classroom.google.com e verificar se está logado com o e-mail institucional ou gmail.

?

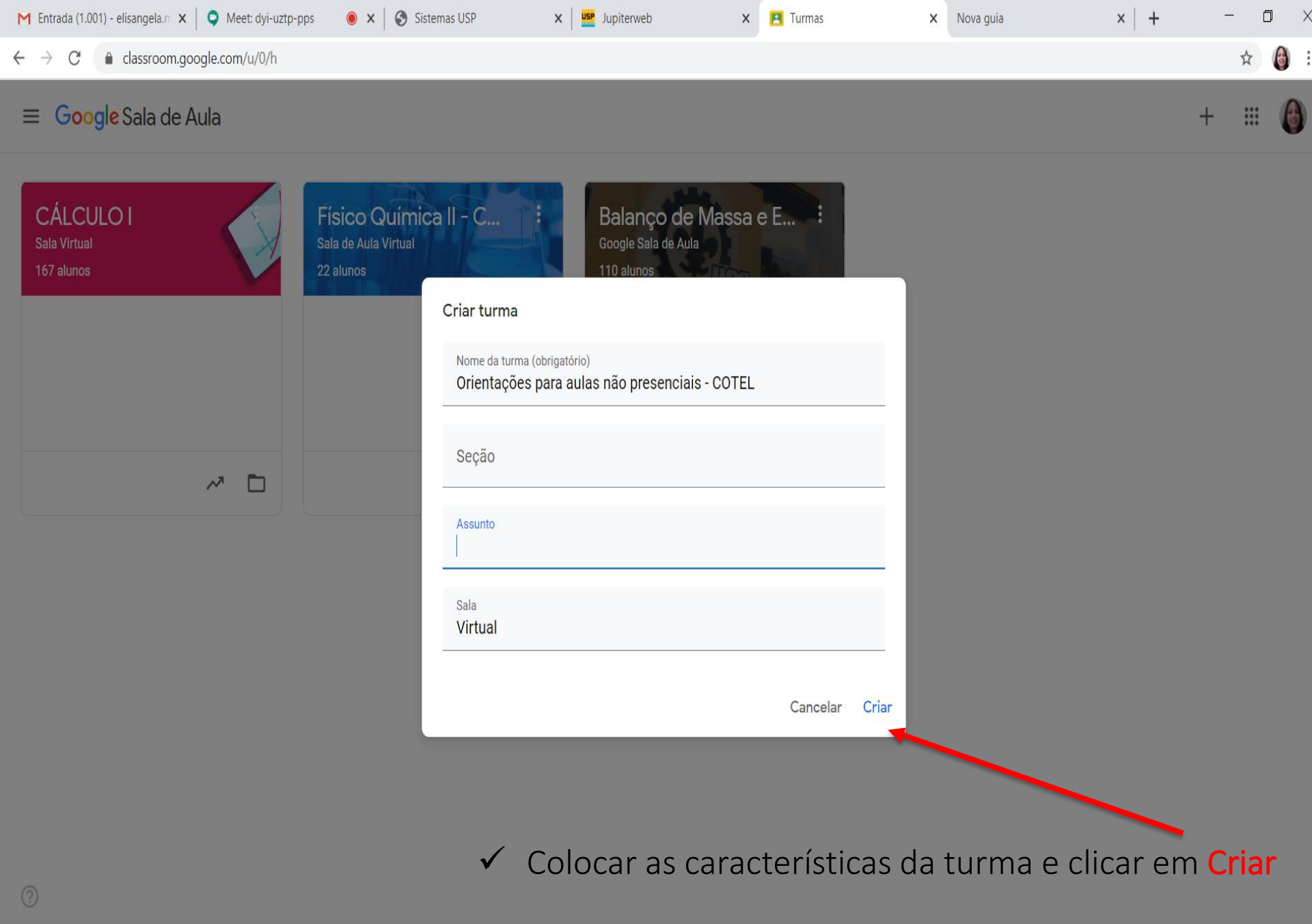

P

(2)

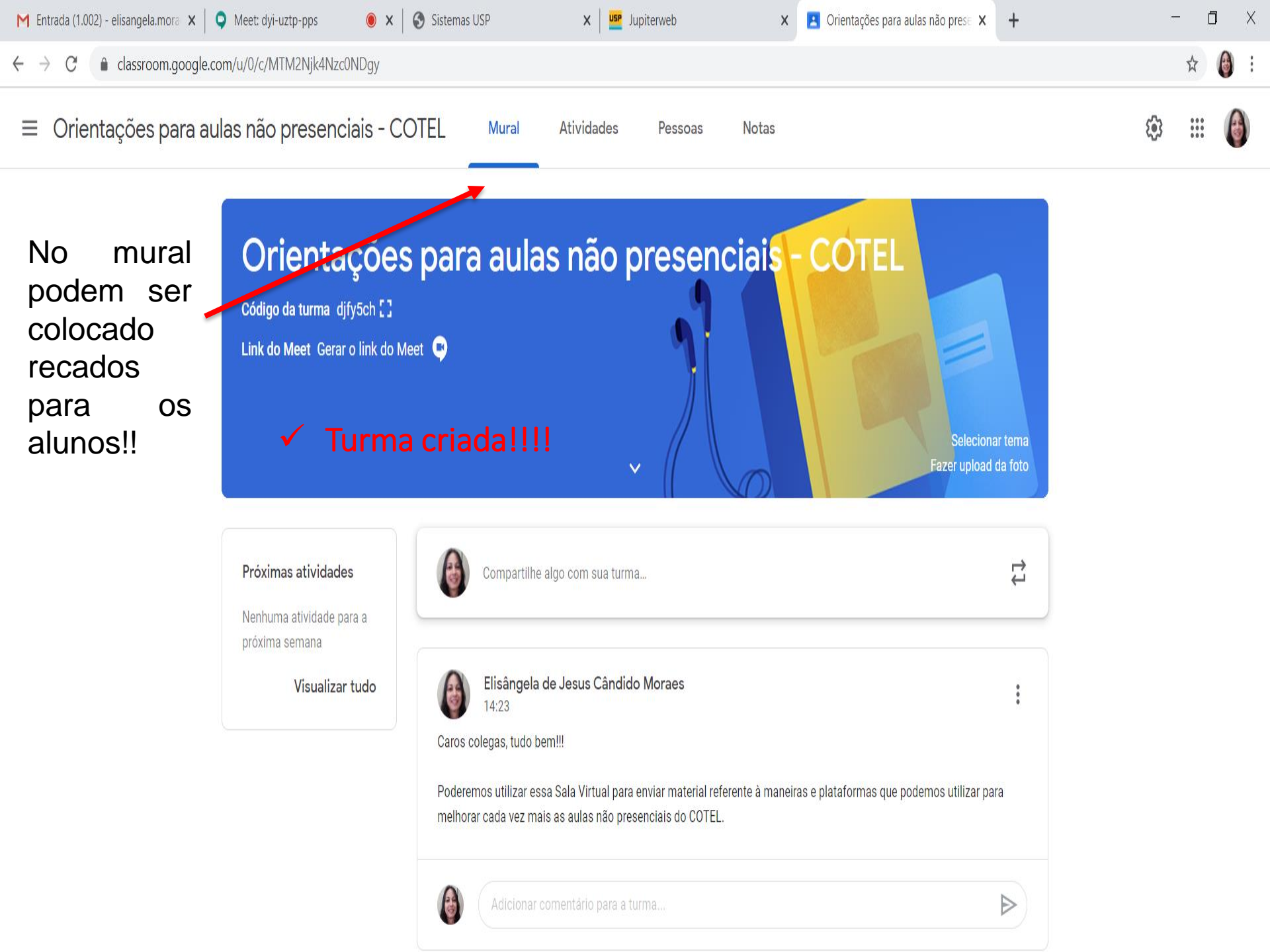

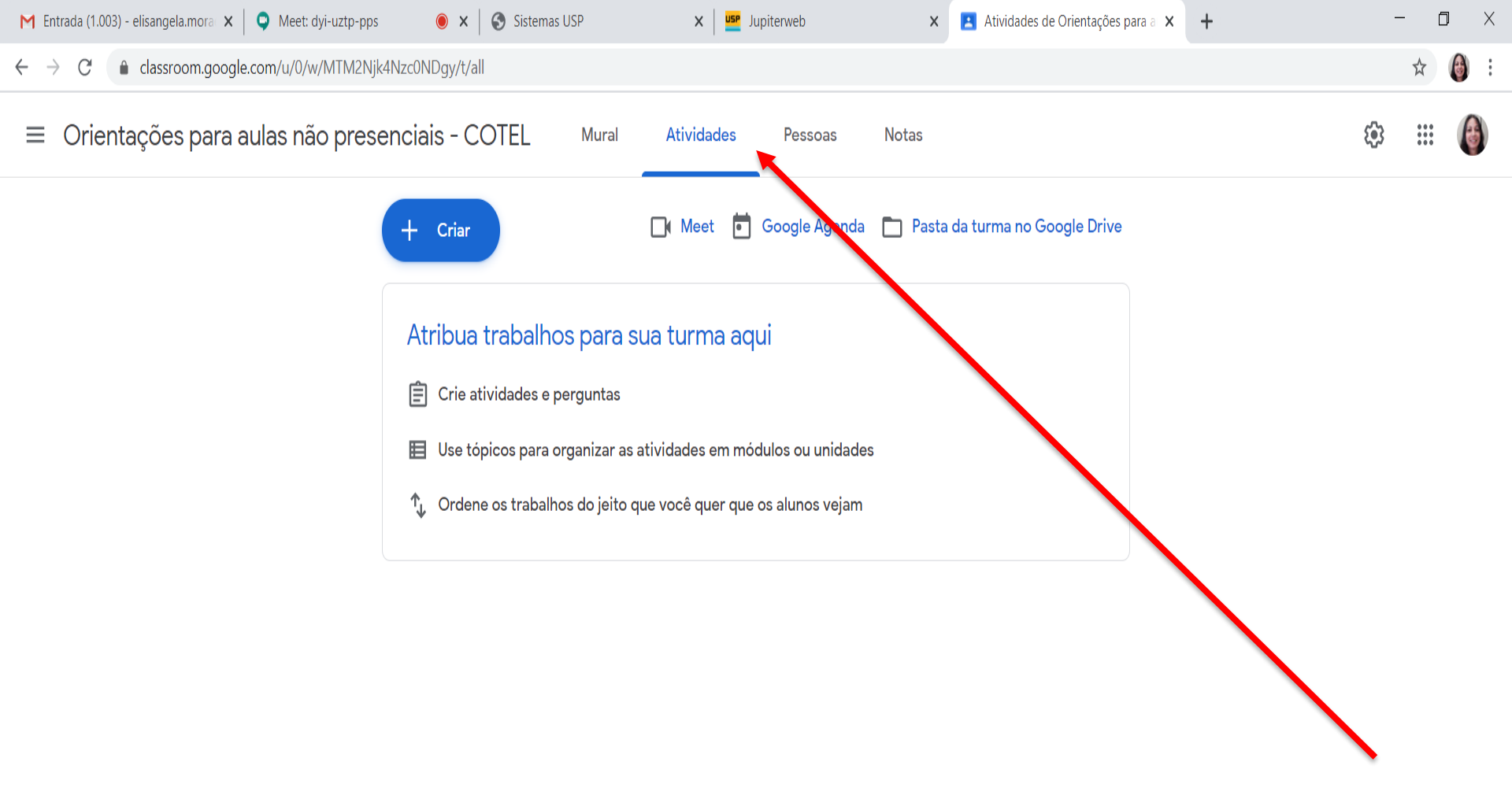

#### No item ATIVIDADES podem ser postados material, vídeos, avaliações, etc.

P

μţ

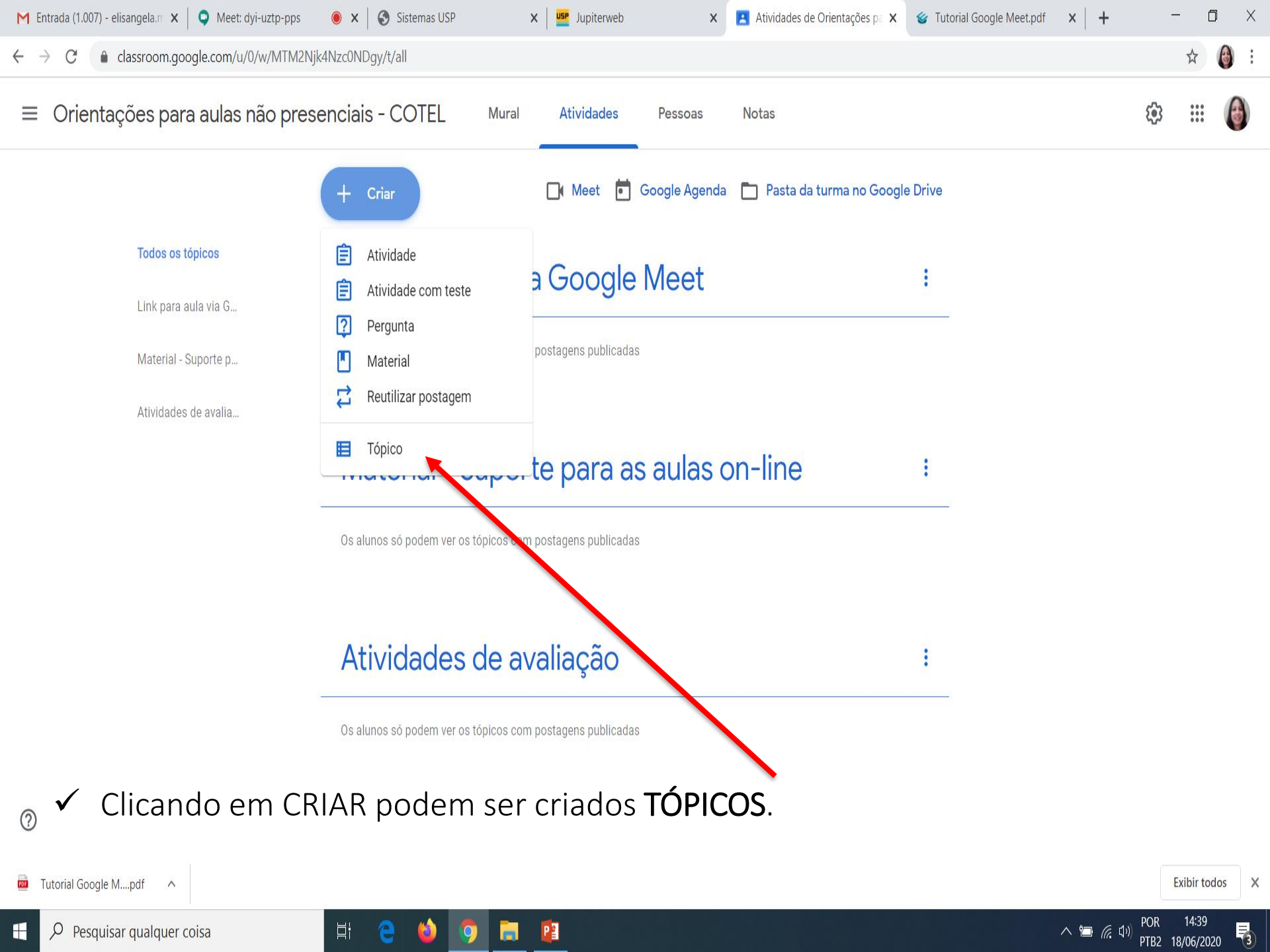

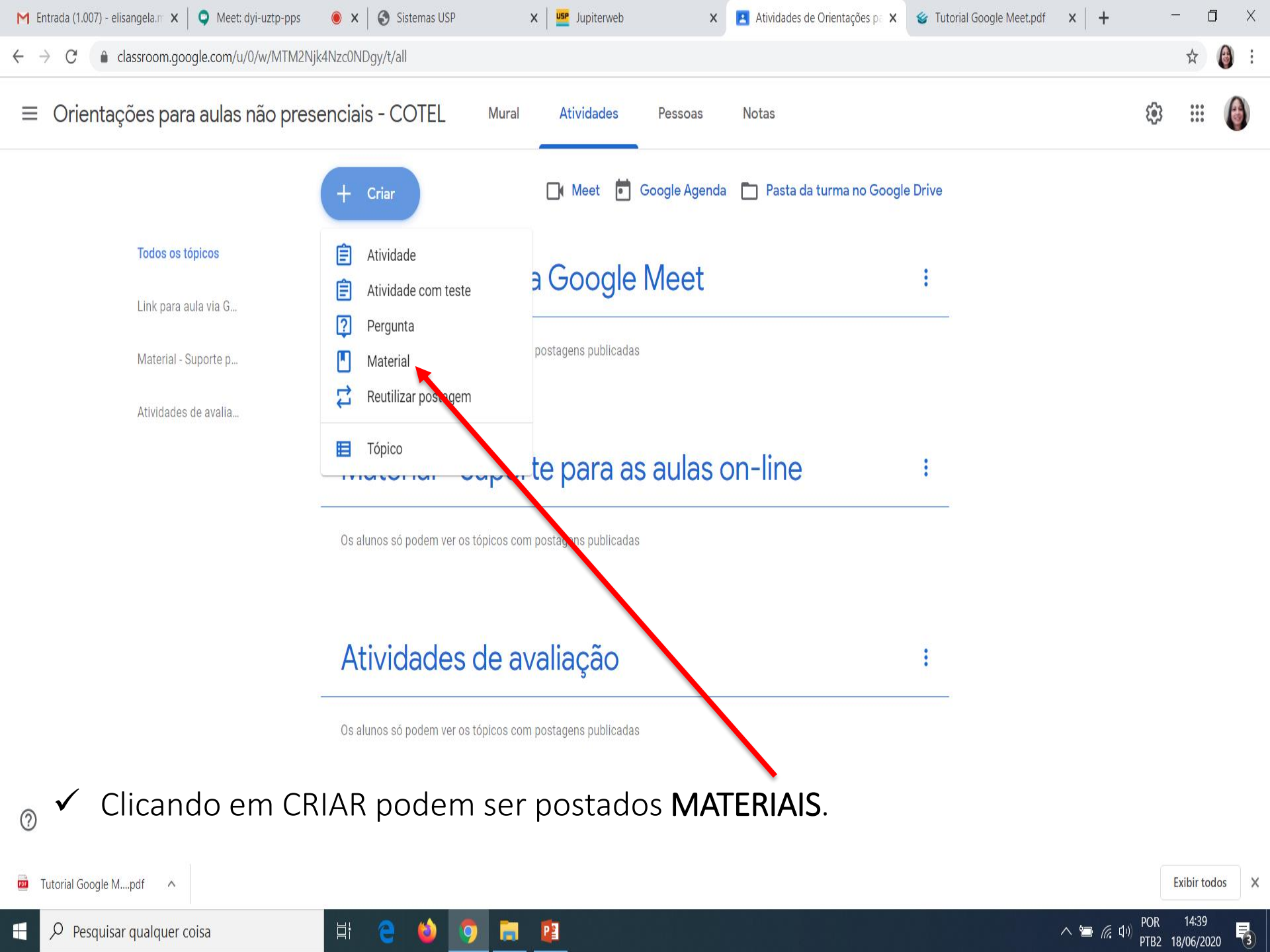

| M Entra                       | da (1.008) - elisangela.m 🗙 🛛 🗢 Meet: dyi-uztp-pps 🛛 💿 🗙 🛛 🔄 Sistemas USP x 🛛 🚾 Jupiterweb x 💽 Atividades de Orientações park 🎸 Tutorial O | Google Meet.pdf 🛛 🗙 📔 🕂 | - 0 X                       |
|-------------------------------|----------------------------------------------------------------------------------------------------|-------------------------|-----------------------------|
| $\leftarrow \   \rightarrow $ | C assroom.google.com/u/0/w/MTM2Njk4Nzc0NDgy/t/all                                                                                          |                         | ☆ 🙆 :                       |
| X                             | Material                                                                                                    | Salvo                   | Postar 🔻                    |
|                               | <sup>Título</sup><br>Tutorial do Google <u>Meet</u> desenvolvido pela USP                                                                  | Para<br>Orientações 👻 T | ōdos os alu ▼               |
| -                             | Descrição (opcional)                                                                                                    | То́рісо                 |                             |
|                               |                                                                                                    | Nenhum tópico           | •                           |
|                               | <ul> <li>Adicionar + Criar</li> <li>Google Drive</li> <li>Link</li> <li>Arquivo</li> <li>YouTube</li> </ul>                                |                         |                             |
| 🕐                             | <ul> <li>Clicando em ADICIONAR podem ser colocados os arquivo descrição do material.</li> </ul>                                            | os pertinent            | Exibir todos ×              |
| ج 🗄                           | Pesquisar qualquer coisa 🗧 😜 🍥 🦻 📄 😰                                                                                                    | <u>~ ዀ 🦟</u> ላ») 🖡      | POR 14:44<br>TB2 18/06/2020 |

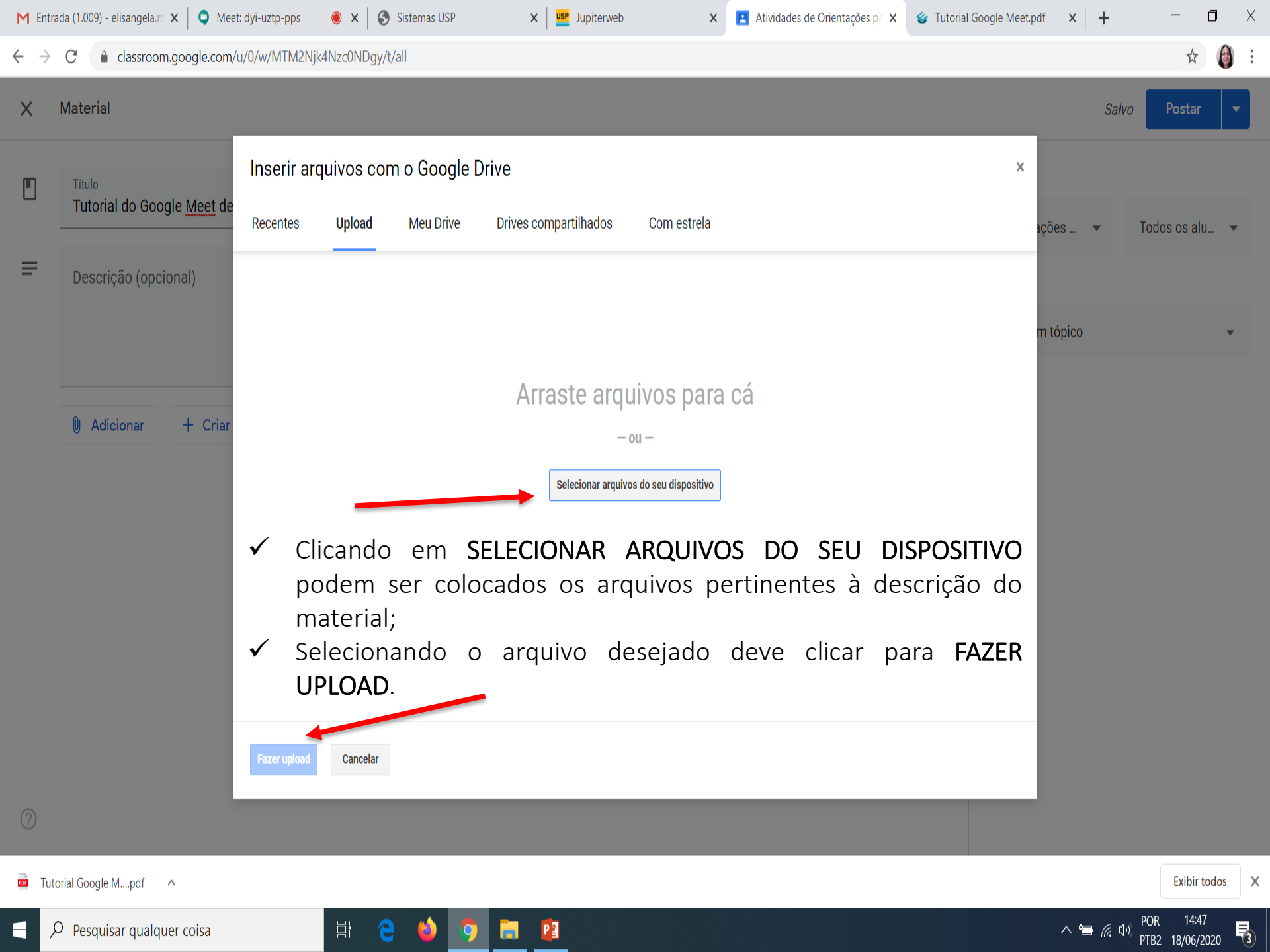

| M Entra                       | da (1.009) - elisangela.m 🗙 🛛 🜻 Meet: dyi-uztp-pps 🛛 💿 🗙 🛛 😒 Sistemas USP | ×            | Jupiterweb   | × Atividades de Orier | tações pa 🗙 🧉 Tutorial Goo  | ogle Meet.pdf X + -                                                                      | o x                |
|-------------------------------|---------------------------------------------------------------------------|--------------|--------------|-----------------------|-----------------------------|------------------------------------------------------------------------------------------|--------------------|
| $\leftarrow \   \rightarrow $ | € aclassroom.google.com/u/0/w/MTM2Njk4Nzc0NDgy/t/all                      |              |              |                       |                             |                                                                                          | ☆ 🚯 :              |
| ×                             | Material                                                                  | $\checkmark$ | Por fim o ma | terial devera         | á ser postado               | . Salvo Pos                                                                              | tar 🔻              |
|                               | Título<br>Tutorial do Google <u>Meet</u> desenvolvido pela USP            |              |              |                       |                             | Criar tópico                                                                             |                    |
| =                             | Descrição (opcional)                                                      |              |              |                       |                             | Atividades de avaliação<br>Gravações das aulas on-line<br>Link para aula via Google Meet |                    |
|                               | Adicionar + Criar Tutorial Google Meet_USP.pdf PDF                        |              |              |                       | X                           | Material - Suporte para as aulas on                                                      | -line              |
|                               |                                                                           |              |              | ~                     | Deverá ser o<br>que o mater | escolhido o tópico<br>ial deve ser coloca                                                | ) em<br>ado.       |
| ?                             |                                                                           |              |              |                       |                             |                                                                                          |                    |
| 🧰 Tuto                        | orial Google Mpdf                                                         |              |              |                       |                             | Exi                                                                                      | ibir todos X       |
| ۲ <del>ا</del>                | Pesquisar qualquer coisa 🛛 🖾 🤤                                            | <b>i</b>     | 2            |                       |                             | へ 恒 <i>信</i> 印別 POR PTB2 18/                                                             | 14:50<br>06/2020 🔞 |

| M Entra                       | ada (1.009) - elisangela.m 🗙   📀 Meet: dyi-uztp-pps 🛛 💿 🗙   🚱 Sistemas USP 🗙   🚾 Jupiterweb 🗙 💽 Atividades de Orientações pa 🗙 🔮 Tutorial P                                                                                                    | Google Meet.pdf 🗙   🕂 🦳 🗖 🗙                                                                                                    |
|-------------------------------|----------------------------------------------------------------------------------------------------|----------------------------------------------------------------------------------------------------|
| $\leftarrow \   \rightarrow $ | C assroom.google.com/u/0/w/MTM2Njk4Nzc0NDgy/t/all                                                                                                    | \$ 🙆 :                                                                                                    |
| ×                             | Atividade                                                                                                    | Criar atividade 🔻                                                                                                    |
| Ê<br>₹                        | Titulo         Instruções (opcional)         Adicionar         + Criar         Blank Quiz         Formulários Google         V         O Google Sala de Aula pode importar as notas das atividades. A importação de notas limita automaticamente cada formulário a uma resposta por usuário, coleta os endereços de email e restringe as respostas aos usuários no seu dominio.         O Google Sala de Aula pode importar as notas das atividades. A importação de notas limita automaticamente cada formulário a uma resposta por usuário, coleta os endereços de email e restringe as respostas aos usuários no seu dominio.         • Importação de notas | Para   Orientações   Pontos   10   Data de entrega   Amanhã   Tópico   Nenhum tópico   Rubrica   + Rubrica   Relatórios de originalidade saiba mais |
| 🧰 Tut                         | orial Google Mpdf                                                                                                    | Exibir todos 🗙                                                                                                    |
| # >                           | D Pesquisar qualquer coisa 🛛 🗧 🍅 🧿 🔚 😰                                                                                                    | へ 🖮 <i>侯</i> (小) POR 15:04<br>PTB2 18/06/2020 😽                                                                                                    |

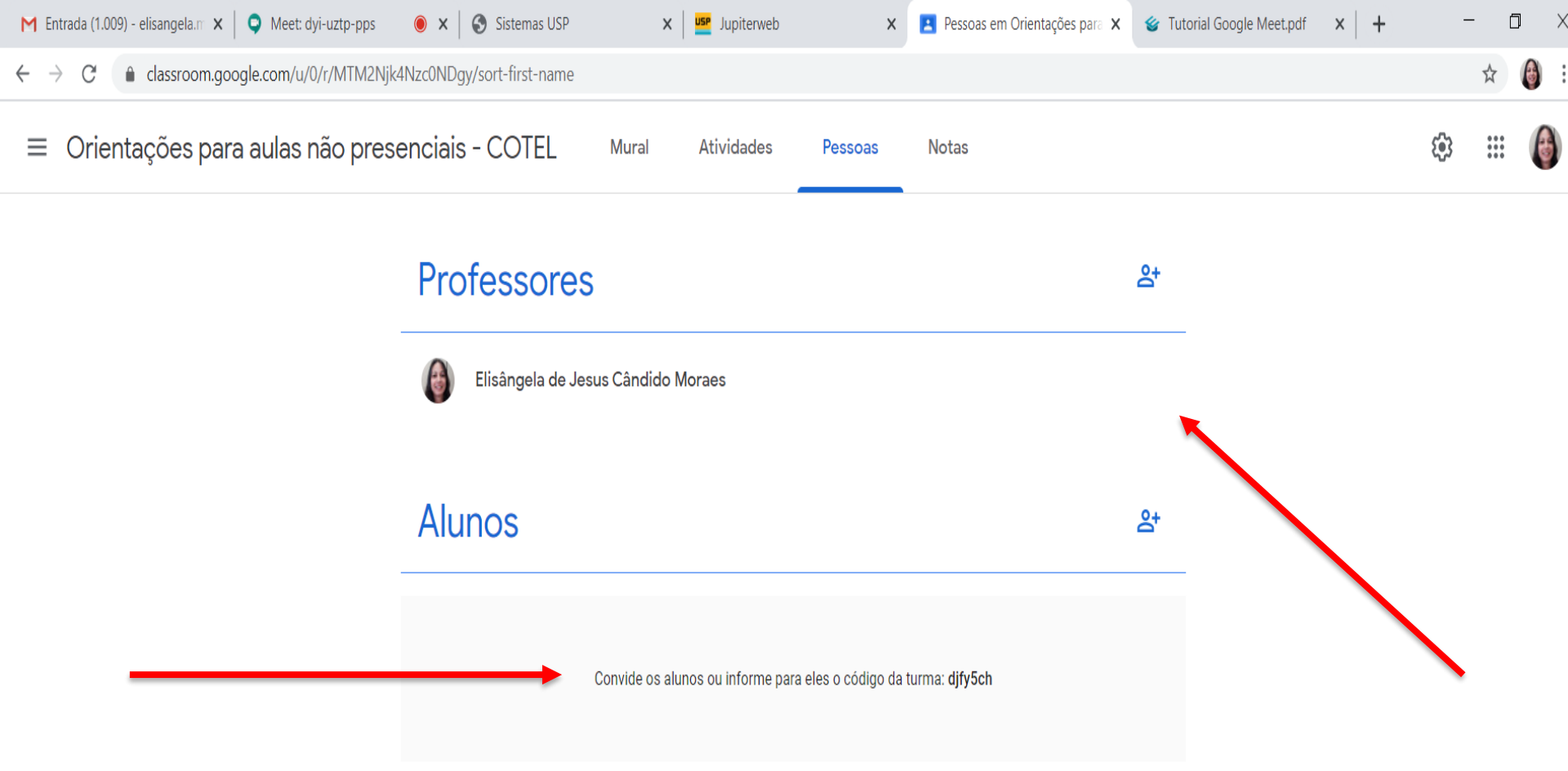

- ✓ Nessa aba PESSOAS podem ser incluídos professores e os alunos;
- Também nessa área tem o código da turma que pode ser enviado para os estudantes.

 $\bigcirc$ 

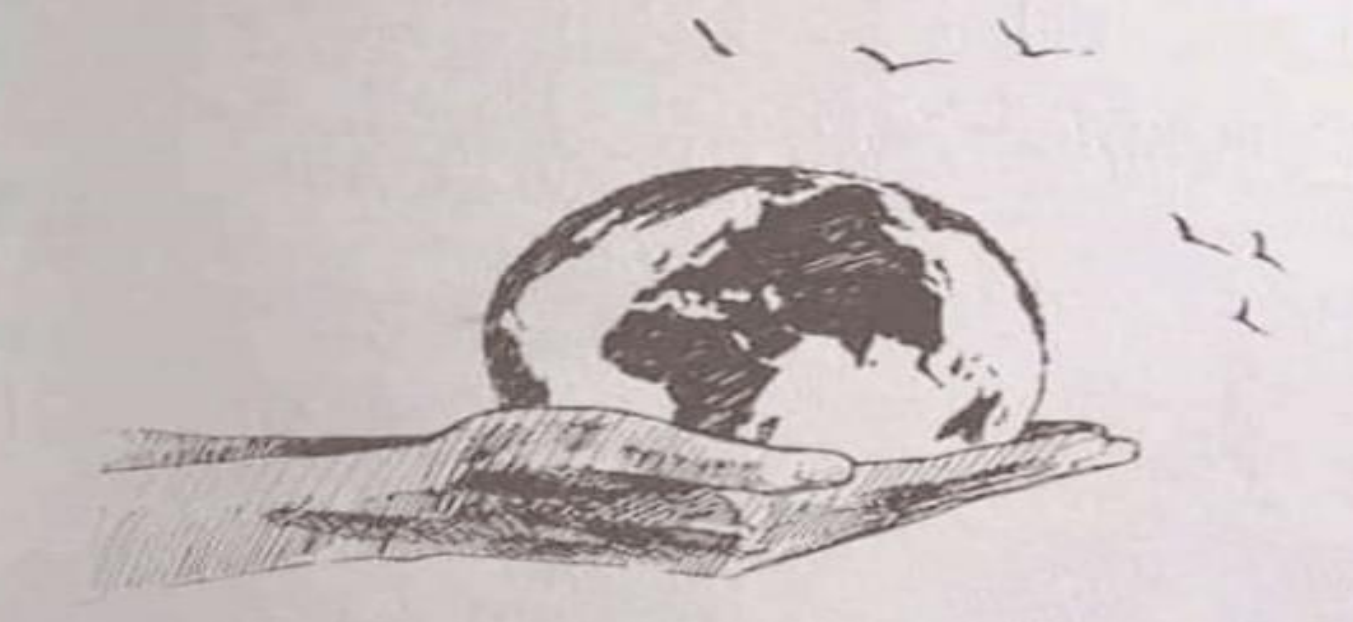

Se depois dessa **pandemia** não nos tornamos pessoas melhores, então não teremos aprendido nada da vida.

obrigada

## Referência para extensão

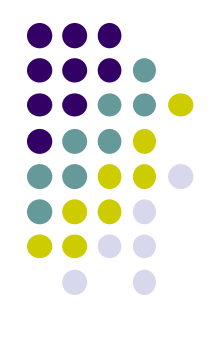

 Como usar as 8 principais extensões do Google Meet [Grid View, Meet Attendance, Cronômetro, etc.]

https://www.youtube.com/watch?v=MvieiBDFu 6M